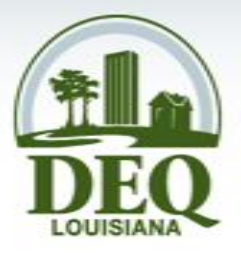

# Access 101: Navigating DEQ

Laurie Blandino/Ellen Peneguy Access Sciences Records Management Analyst Information Science Division Louisiana Department of Environmental Quality

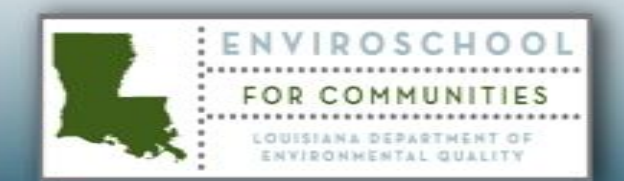

# **Division Name**

Office Organizational Chart

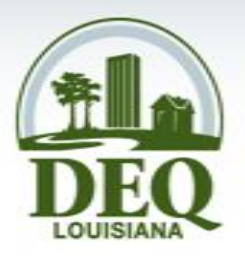

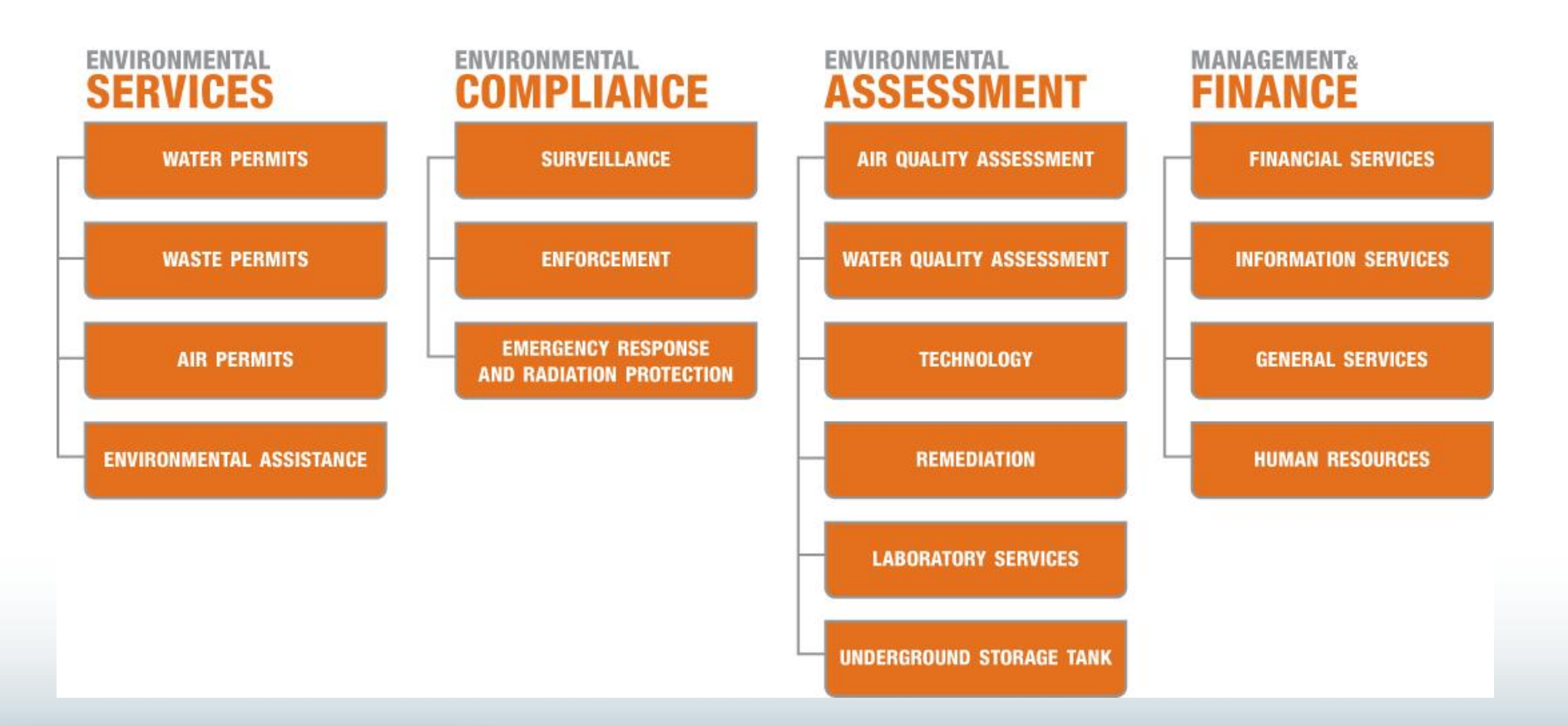

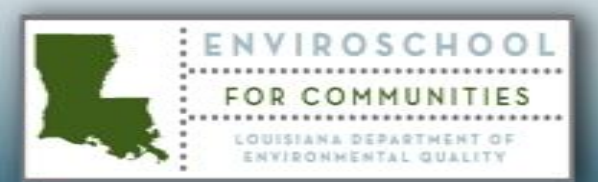

### **Records Management**

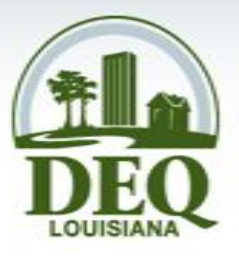

- Security of Information
- Access to Information

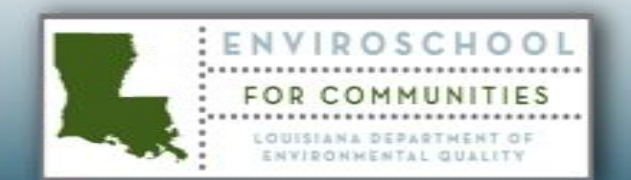

## Questions to Answer Today

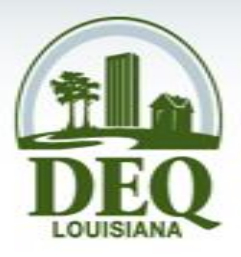

- What is a record?
- How do I access the records I need?
- How do I use the online public records system?
- How can I get more information?

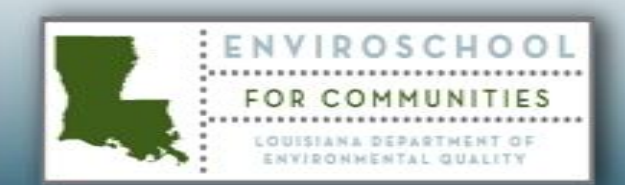

#### What is a record?

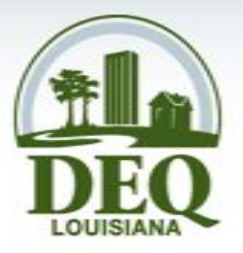

- Definition
  - Evidence of a business activity or decision
- Record formats
  - Paper documents, photographic records, electronic records

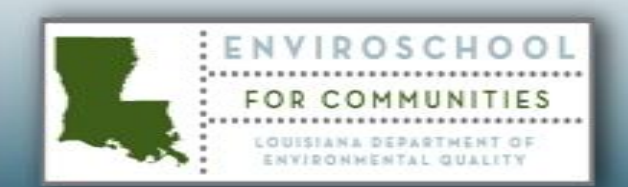

#### How can I access records?

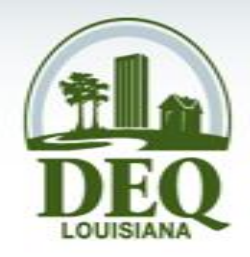

- Submit a public records request
- Visit a Public Records Center
- View the online Electronic Document Management System (EDMS)

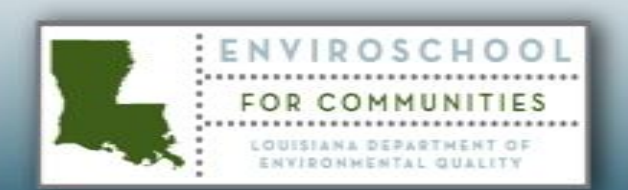

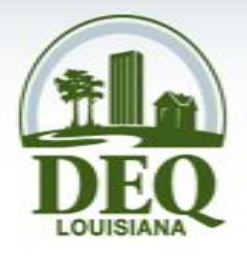

#### Public Records Requests

- Send request form to DEQ
  - Online www.deq.louisiana.gov/prr
  - Mail
  - Fax
  - In person
- To obtain a paper form visit our website at <u>www.deq.la.gov\pubrecords</u> or contact a Public Records Technician at (225) 219-3168 or <u>publicrecords@la.gov</u>

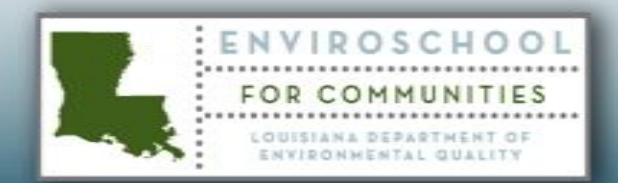

| File Edit View Favorites Tools Help     Search Search Favorites Search Favorites Image: Complete Complete Com                                                                                                    | 27  |
|----------------------------------------------------------------------------------------------------|-----|
| Seck Seck   Seck    Seck   Seck   Seck   Seck   Seck   Seck   Seck   Seck   Seck   Seck   Seck   Seck   Seck   Seck   Seck   Seck   Seck   Seck   Seck   Seck                                                                                                    |     |
| Address 🗃 https://www.deq.louisiana.gov/prr/RequestForm.aspx 🛛 🔂 Go Links * 🛐<br>Google 🕞      Go      Go |     |
| Coogle 💽 - 💽 Go III III Go IIII IIII IIII IIII IIII                                                                                                    | •   |
| Louisiana Department of Environmental Quality                                                                                                    | gs▼ |
| To submit a <b>Public Records Request</b> , enter the information about your request into the fields below. When complete, click the "Submit Request" button. You may also download a <u>blank form</u> and enter your information per the instructions on the form. If you have questions, call (225)219-3168 or e-mail <u>publicrecords@la.gov</u> . Form fields marked with an asterisk (*) are required.                                                                                                    |     |
| *Full Name To expedite your request, be as specific as possible. Include the street address of the facility, document dates, and other details about the records of interest, limited to 4000 characters.                                                                                                    |     |
| *Mail Address-1       After your request is reviewed, an LDEQ Public Records staff member will contact you.         Mail Address-2       Duplication fees are listed below; you will be notified of the total cost when contacted. If you qualify for free or reduced rate copies, please complete the Free or Reduced Rate Copy Certification Form and submit it via fax, mail, or personal delivery.                                                                                                    |     |
| *State       *Zip       Save the requestor info as a cookie?       Regular copies \$0.25 per page       Fax rate \$1.00 per page         *Phone       -       -       -       x       Regular copies \$0.05 per page       CDs or disks \$5/disk + \$25/hour data processing fee                                                                                                    |     |
| E-mail *Request Details In the purpose of assisting in Hurricane Katrina or Hurricane Rita clean up and restoration. In certify that the requested records are to replace records lost as a result of Hurricane Katrina or Hurricane Katrina or Hurricane Katrina or Hurricane Katrina or Hurricane Katrina or Hurricane Rita clean up and restoration. In certify that the requested records are to replace records lost as a result of Hurricane Katrina or Hurricane Rita. In am NOT eligible for free copies.                                                                                                    |     |
| Delivery Method [Select a delivery method.]                                                                                                    |     |
| Questions or comments? Send e-mail to publicrecords@la.gov.         LDEQ Public Records: <a href="http://www.deq.louisiana.gov/pubrecords">http://www.deq.louisiana.gov/pubrecords</a> Page                                                                                                    | ~   |

# Public Records Requests

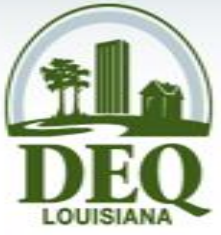

- Records Management fulfills public records requests by:
  - Receiving requests
  - Contacting requester within three days
  - Locating responsive records
  - Providing notice of copy and shipping costs
  - Receiving appropriate fees (check or money order)
  - Delivering copies of records upon payment

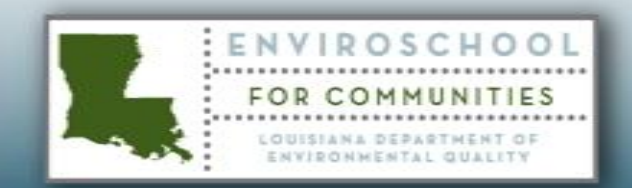

# **Public Records Center**

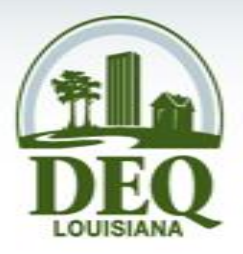

- Hours: 8:00 AM 4:30 PM, Monday Friday
- Visitors may research and print facility records
- Assistance is provided by a member of the Records Management staff
- Provide access to non-paper media
- Regional Offices with public access computers

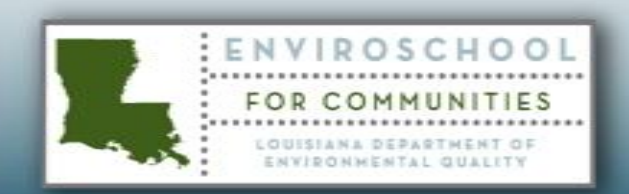

#### **Online Records Access**

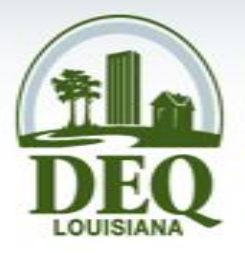

- <u>http://www.deq.louisiana.gov/edms</u>
- Documents available online include:
  - Documents from January 1, 2000 to present
  - No Radiation related documents
- Visit Public Records Centers to access all documents, except confidential

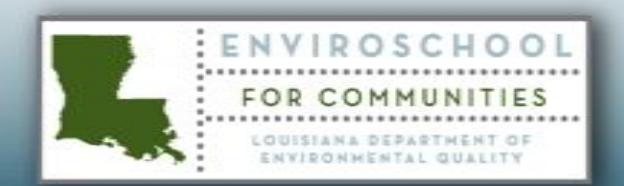

# What is the EDMS?

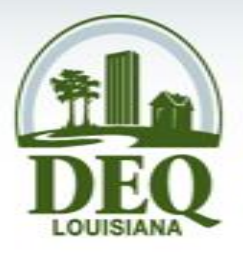

- The Electronic Document Management System (EDMS) is DEQ's electronic repository of official records that have been created or received by DEQ.
- Examples of documents available:
  - Permits to discharge into the Air or Water
  - Facility Inspection Reports
  - Compliance Orders

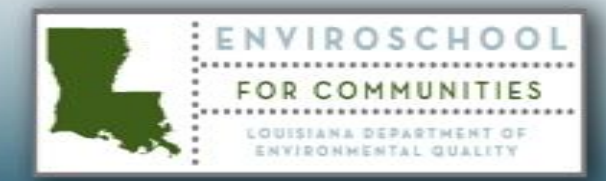

#### Register

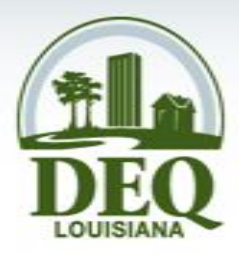

• Click the Create Account link in the Manage Account box on the left side of the screen

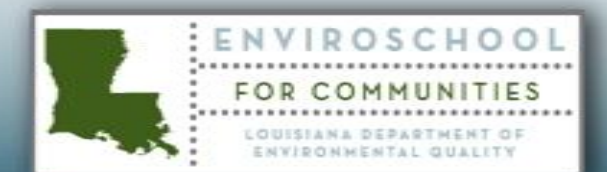

| EDMS @ LOUISIANA D                                                     | EQ - Microsoft Internet Explorer                                                                                                    | _ 8 ×                           |
|------------------------------------------------------------------------|----------------------------------------------------------------------------------------------------|---------------------------------|
| <u> E</u> dit <u>V</u> iew F <u>a</u> vor                              | rites <u>T</u> ools <u>H</u> elp                                                                                                    | <b>1</b>                        |
| 🕽 Back 👻 🕤 👻 🙎                                                         | 🕽 🔥 🔎 Search 👷 Favorites 🔣 😥 💀                                                                                                    |                                 |
| ddress 🙋 https://edms.                                                 | deq.louisiana.gov/app/security/logon.aspx?ref=http%3a%2f%2fedms.deq.louisiana.gov%2fapp%2fdoc%2fquerydef.aspx 🔽 🛃                                                                                                    | Go Links »                      |
|                                                                        | EDMS Logon                                                                                                    |                                 |
| DEQ                                                                    | Welcome to DEQ's Electronic Document Management System (EDMS)! By becoming a registered user, you may access dated January 1, 2000 to the present. First-time EDMS users can click the button below to view a quick tutorial on how to EDMS. Or to create an account, click the Create Account link in the Manage Account panel on the left side of the screet we to the EDMS? | records<br>o search the<br>een. |
| Find Documents<br>Document Search<br>Public Records Reg                | View this 2-minute<br>tutorial to learn how to<br>search the LUMS.                                                                                                    |                                 |
| Manage Account<br>Create Account<br>Reset Password<br>Find Accounts    | Username<br>case sensitive<br>Password<br>case sensitive                                                                                                    |                                 |
| Account Information<br>Help                                            | Logon                                                                                                    |                                 |
| About EDMS<br>FAQ<br>Getting Started<br>Guides & Manuals<br>Contact Us |                                                                                                    |                                 |
| Logged onto EDMS as<br><u>guest</u><br>logon :: preferences            |                                                                                                    |                                 |
|                                                                        | <u>http://www.deq.louisiana.gov/edms</u>                                                                                                    | 2                               |
|                                                                        |                                                                                                    |                                 |

# Request New Account Form

DEQ LOUISIANA

- Open the Request New Account form
- Username and password may not contain spaces

NVIROSCHO

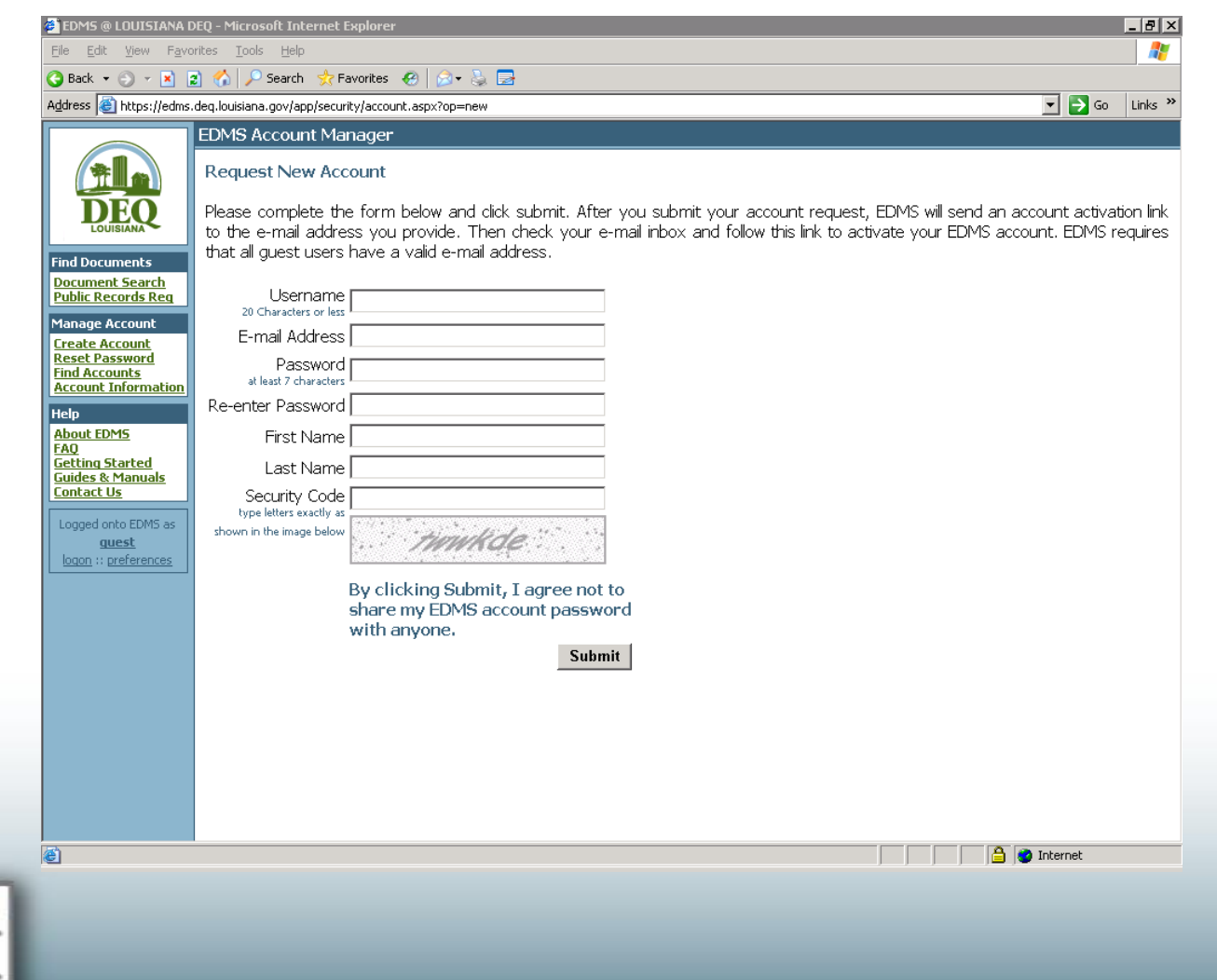

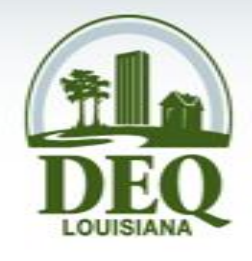

#### **Request New Account Form**

- Fill in all fields
- Click Submit

| <u>File E</u> dit <u>V</u> iew F <u>a</u> v                 | rorites Iools Help                                                                                                    |                                 |                    |
|-------------------------------------------------------------|----------------------------------------------------------------------------------------------------|---------------------------------|--------------------|
| 🕽 Back 🝷 🕤 👻 💌                                              | 😰 🏠 🔎 Search 👷 Favorites 🛛 😥 🛃                                                                                                    |                                 |                    |
| dress 🥘 https://edm                                         | s.deq.louisiana.gov/app/security/account.aspx?op=new                                                                                                    | 💌 🄁 Go                          | Links              |
| $\frown$                                                    | EDMS Account Manager                                                                                                    |                                 |                    |
|                                                             | Request New Account                                                                                                    |                                 |                    |
| ind Documents                                               | Please complete the form below and click submit. After you submit your account request, EDMS will send an a<br>to the e-mail address you provide. Then check your e-mail inbox and follow this link to activate your EDMS ac<br>that all guest users have a valid e-mail address. | account activa<br>count, EDMS r | tion lir<br>equire |
| ocument Search<br>Jublic Records Reg                        | Username misterbill                                                                                                    |                                 |                    |
| lanage Account<br>reate Account<br>eset Password            | E-mail Address mister.bil@la.gov                                                                                                    |                                 |                    |
| ind Accounts<br>account Information                         | Allest 7 characters                                                                                                    |                                 |                    |
| elp<br>bout EDMS                                            |                                                                                                    |                                 |                    |
| 40<br>etting Started                                        | list Name Bill                                                                                                    |                                 |                    |
| uides & Manuals<br>ontact Us                                |                                                                                                    |                                 |                    |
| Logged onto EDMS as<br><u>guest</u><br>logon :: preferences | type letters exactly as shown in the image below                                                                                                    |                                 |                    |
|                                                             | By clicking Submit, I agree not to share my EDMS account password with anyone                                                                                                    |                                 |                    |
|                                                             | Submit                                                                                                    |                                 |                    |
|                                                             |                                                                                                    |                                 |                    |
|                                                             |                                                                                                    |                                 |                    |
|                                                             |                                                                                                    |                                 |                    |
|                                                             |                                                                                                    |                                 |                    |
|                                                             |                                                                                                    |                                 |                    |
|                                                             |                                                                                                    |                                 |                    |

# **Account Request Confirmation**

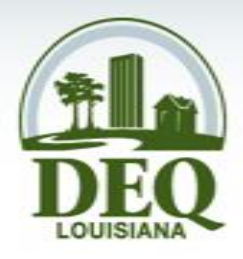

- You will receive a confirmation screen stating that an account has been created for you.
- Open your email program to activate your account.

|                                                                             | DEQ - Microsoft Internet Explorer                                                                                                    |
|-----------------------------------------------------------------------------|----------------------------------------------------------------------------------------------------|
| <u>File E</u> dit <u>V</u> iew F <u>a</u> v                                 | orites Iools Help                                                                                                    |
| 🔆 Back 🝷 🕤 👻 💌                                                              | a 🕜 🔎 Search 👷 Favorites 🛛 😥 💀                                                                                                    |
| Address 🙆 https://edm:                                                      | ;, deq. louisiana.gov/app/security/account.aspx?op=new                                                                                                    |
| $\bigcirc$                                                                  | EDMS Account Manager                                                                                                    |
|                                                                             | Request New Account                                                                                                    |
| DEQ                                                                         | EDMS has created your account as requested and e-mailed a link to your e-mail address: mister.bill@la.gov . Open your e mail and click this link to activate your EDMS account. If you have any questions about using EDMS, please use the links in the Hel |
| Find Documents<br><u>Document Search</u><br>Public Records Reg              | panel on the left side of the screen.                                                                                                    |
| Manage Account<br><u>Create Account</u>                                     |                                                                                                    |
| <u>Reset Password</u><br><u>Find Accounts</u><br><u>Account Information</u> |                                                                                                    |
| Help<br><u>About EDMS</u><br><u>FAQ</u>                                     |                                                                                                    |
| <u>Getting Started</u><br>Guides & Manuals<br>Contact Us                    |                                                                                                    |
| Logged onto EDMS as<br><u>guest</u><br>logon :: preferences                 |                                                                                                    |
|                                                                             |                                                                                                    |
|                                                                             |                                                                                                    |
|                                                                             |                                                                                                    |
|                                                                             |                                                                                                    |
|                                                                             |                                                                                                    |
|                                                                             |                                                                                                    |
|                                                                             |                                                                                                    |
|                                                                             |                                                                                                    |

#### Activate Account

- You will receive an email from <u>edmsaccounts</u> @la.gov
- Open the email and click the activation link

| LUEQ-EDMS ACCOUNT ACTIVATION - Message (Plain Text)                                                                                                    | -                                                |
|----------------------------------------------------------------------------------------------------|--------------------------------------------------|
| lle Edit Yew Insert Format Tools Actions Help<br>Deskul @ Deskuta All @ Eswuyed   @ Do   ₩   @   Do ¥   A = ∞ = At   @ ]                                                                                                    |                                                  |
| Propin   Starting co wii   Starting and   Starting   Starting and   Starting and |                                                  |
| rom: edmsaccounts@la.gov                                                                                                    | Sent: Tue 11/20/2007 1:19 PM                     |
| o: Lien Peneguy<br>;c:                                                                                                    |                                                  |
| ubject: LDEQ-EDMS Account Activation                                                                                                    |                                                  |
| `hank you for registering to use DEQ's Electronic DocumentManagement System (EE                                                                                                    | 15).                                             |
| Your account will remain active for one year, beginning today. If you wish to<br>wailable for other users, please use the Contact Us link available in the EDMS                                                                                                    | Weactivate your account to make it<br>Help menu. |
| lease remember that you have agreed not to share your EDMS password with anyor                                                                                                    | ÷.                                               |
| ) Click the following link: <u>https://edms.deq.louisiana.gov/app/security/e</u><br><u>Q86ECYWHPLCI2412UH92PM80MPF26P2</u><br>) Login with the username and password listed below.<br>/sername: misterbill<br>'assword: mrbill1                                                                                                    | count.aspx?op=act&uid=misterbill&key=            |
|                                                                                                    |                                                  |
|                                                                                                    |                                                  |
|                                                                                                    |                                                  |
|                                                                                                    |                                                  |

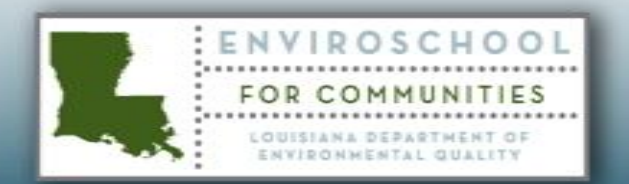

#### Activate Account

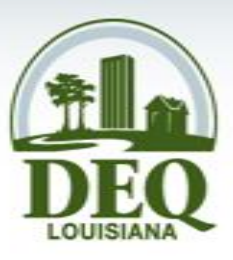

- After clicking the activation link, EDMS will open an Activate Account window.
- Enter your username and password.
- Click Activate.

VIROSCHO

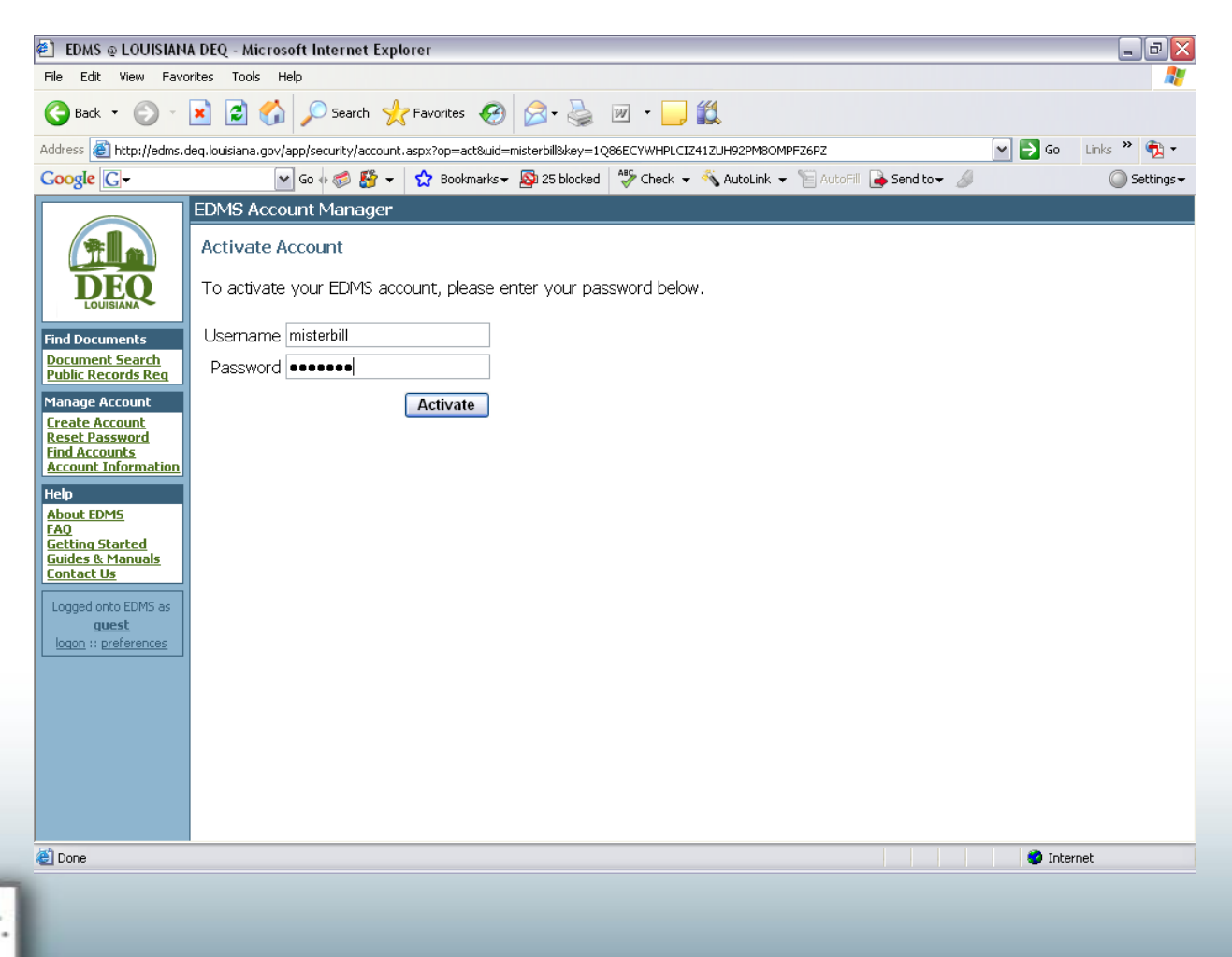

# **Activation Confirmation**

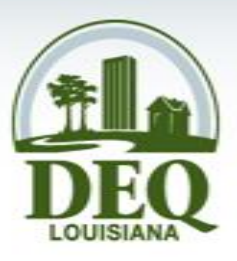

- After clicking Activate, EDMS will open an activation confirmation screen.
- Click the Start Using EDMS link to begin searching for documents.

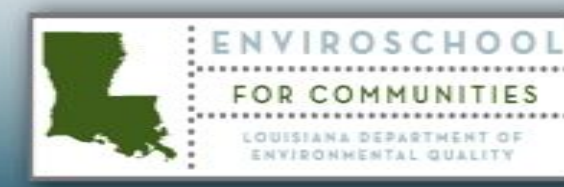

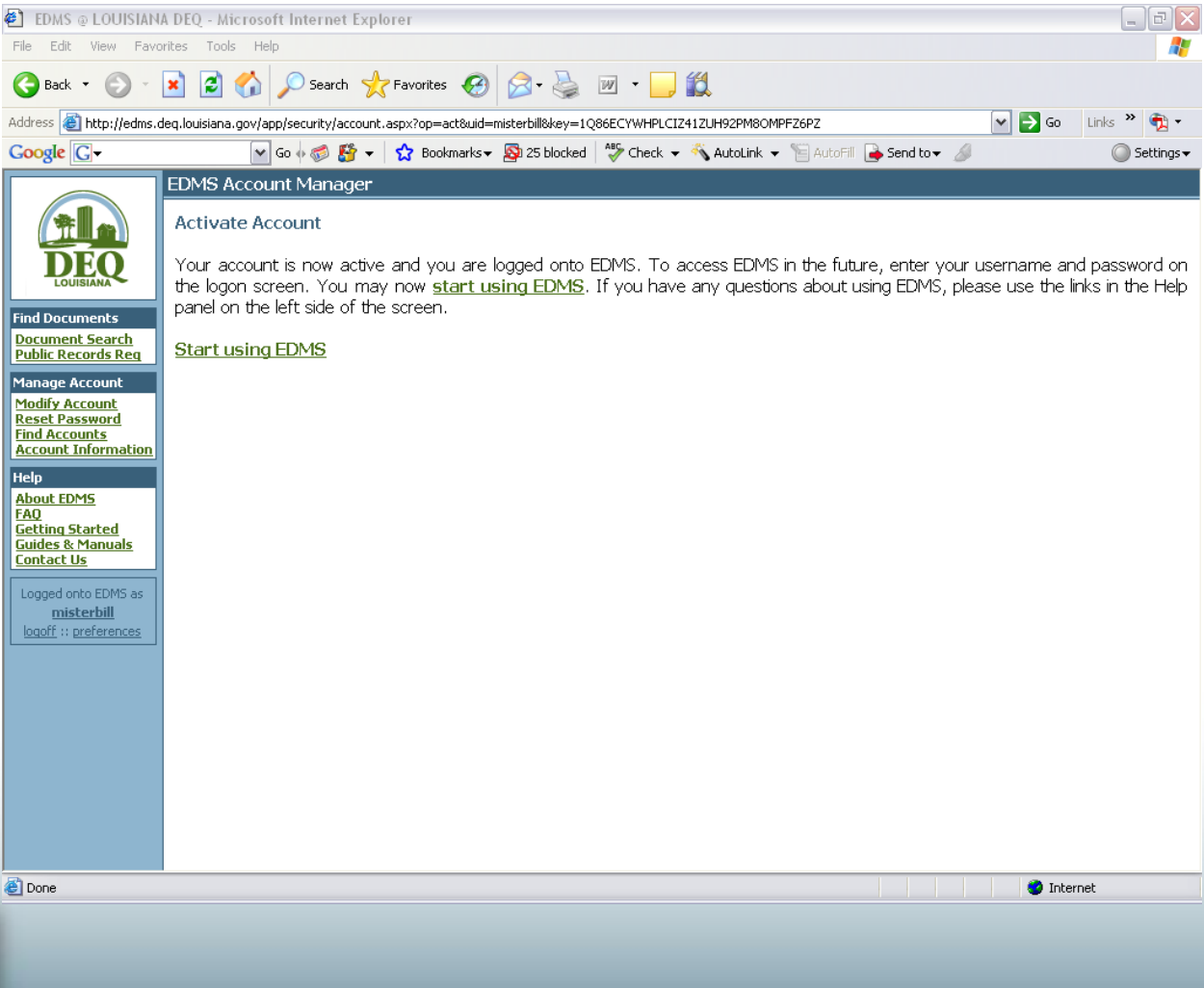

### Searching

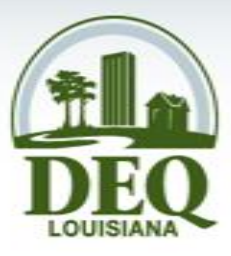

- To begin searching for documents, enter information in the fields on the document search screen.
- For a broad search, fill in one or two fields.

NVIROSCH

CO

ENVIRONMENTAL

To narrow a search, fill in more fields.

0

• Click Run.

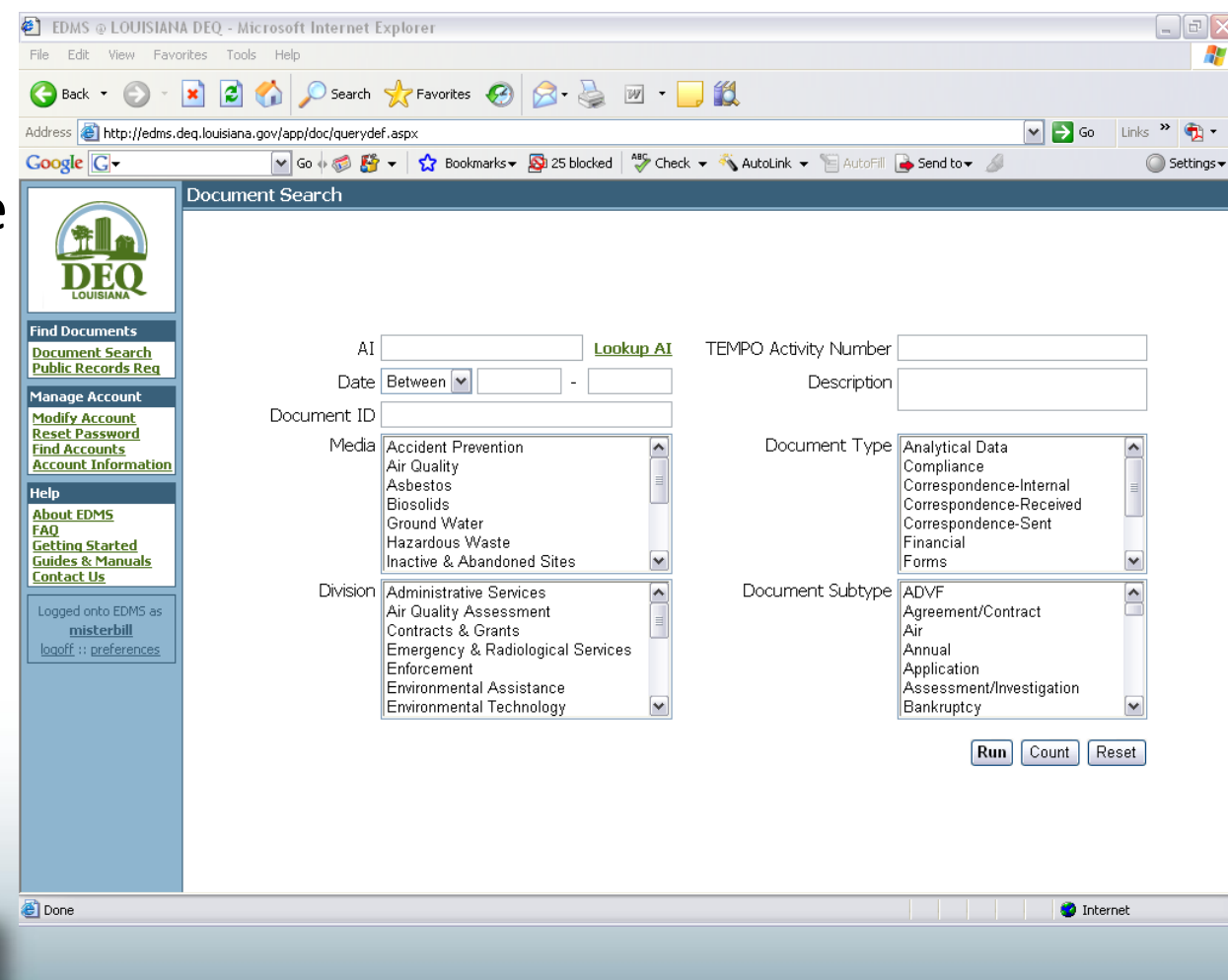

# Agency Interest (AI) Number

- Al stands for Agency Interest
- An Agency Interest number is the identification number that is assigned to every facility that DEQ regulates
- Click the Lookup AI link to find an unknown AI number.

0

CO

VIROSCH

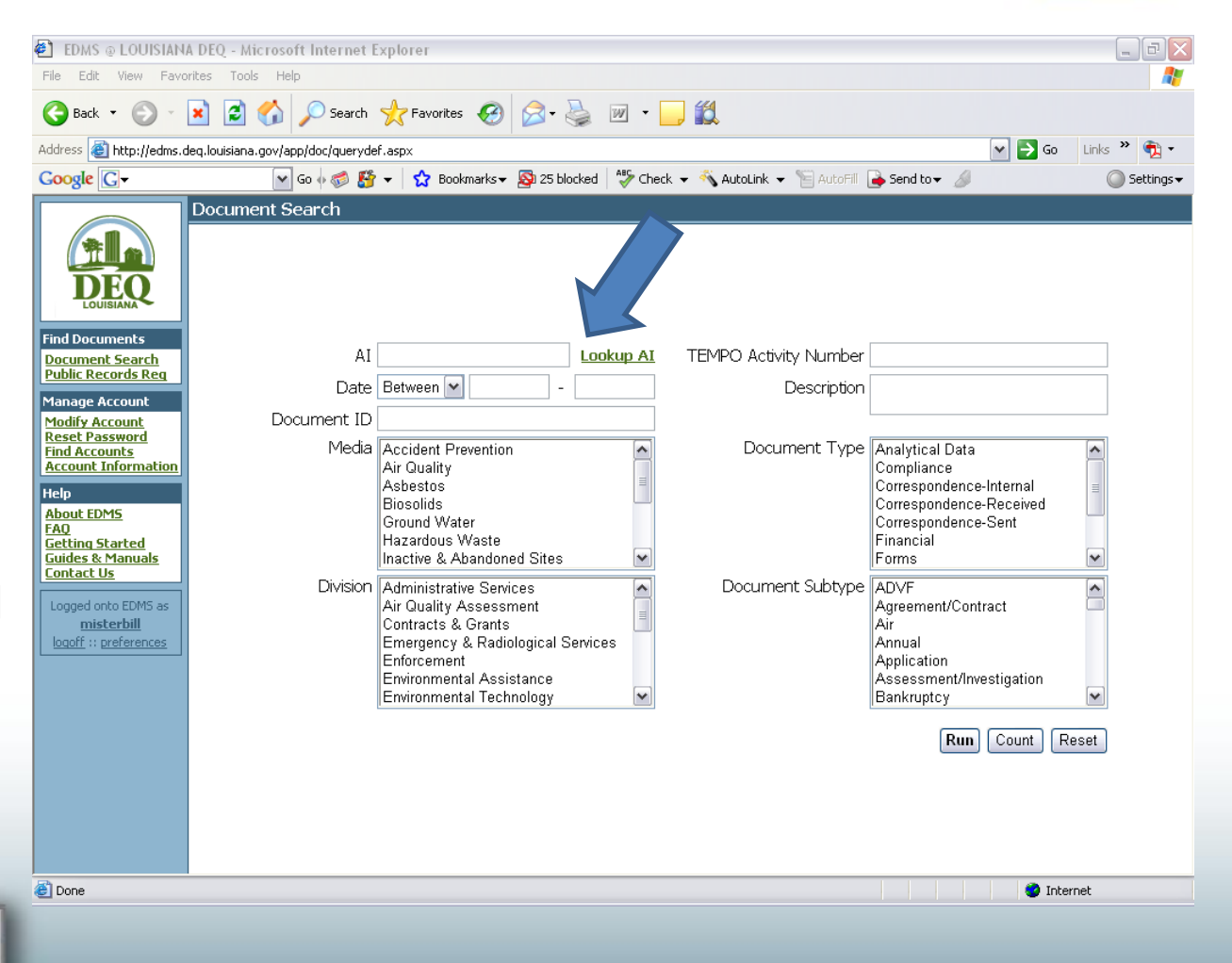

# Lookup Al

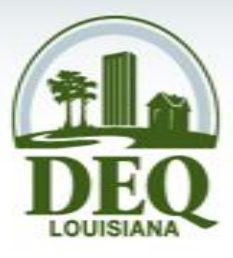

- Enter the available search information
- Click Run
- Not case sensitive
- Use wildcards

   (\*) to expand
   your search

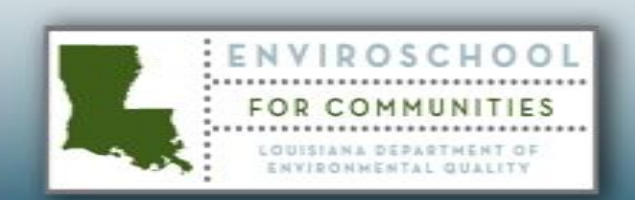

| 🛃 EDMS @ LOUISIAI                                                                                                    | NA DEQ - Microsoft Internet Explorer                                                                                                  |                                                                                                    | _ 7 🗙   |
|----------------------------------------------------------------------------------------------------|----------------------------------------------------------------------------------------------------|----------------------------------------------------------------------------------------------------|---------|
| File Edit View Fa                                                                                                    | vorites Tools Help                                                                                                    |                                                                                                    | <u></u> |
| 🚱 Back 🝷 🛞 -                                                                                                    | 🖹 🛃 🏠 🔎 Search 👷 Favorites 🚱 🔗 -                                                                                                    | 🎍 🗹 - 🗾                                                                                                    |         |
| Address 🗿 http://edms                                                                                                    | .deq.louisiana.gov/app/ai/querydef.aspx?purl=%7e%2fdoc%2fquery                                                                        | def.aspx&pstr=Return+to+Document+Search                                                                                                    | 💌 🏓 Go  |
| Links 🙋 DEQ's Intranet                                                                                                    | 🗃 DEQ 👸 EDMS 💰 LEO 👸 Louisiana.gov 👸 US EPA 🧯                                                                                         | 🛐 Customize Links 👸 Free Hotmail 🛛 🎽 🔨 🔹                                                                                                    |         |
| Find Documents<br>Document Search<br>Public Records Req<br>Getting Started<br>Guides & Manuals<br>Contact Us<br>Logged onto EDMS as<br>alpha\ellenp<br>logoff :: preferences | Agency Interest Search<br>AI Name<br>Master ID<br>Alternate ID<br>Address<br>Type<br>State<br>Region<br>Parish/County<br>Municipality | Physical mailing address   [AII]   [AII]   [AII]   [AII]   [AII]   [AII]   [AII]   [AII]   [AII]   [AII]   [AII]   [AII]   [AII]   [AII]   [AII]   [AII]   [AII]   [AII]   [AII] |         |
| Done.                                                                                                    |                                                                                                    |                                                                                                    |         |
| Cone Cone                                                                                                    |                                                                                                    |                                                                                                    | Turemet |
|                                                                                                    |                                                                                                    |                                                                                                    |         |
|                                                                                                    |                                                                                                    |                                                                                                    |         |
|                                                                                                    |                                                                                                    |                                                                                                    |         |

#### Al Search Results

File

Find Dod Put Hel Abo

FA( Gel Gui

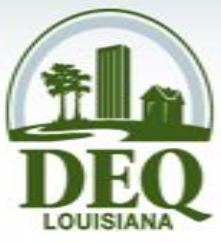

- Click the checkbox to select the desired AI(s).
- Click Return to Document Search.
- AI(s) will be automatically entered on the Document Search screen.

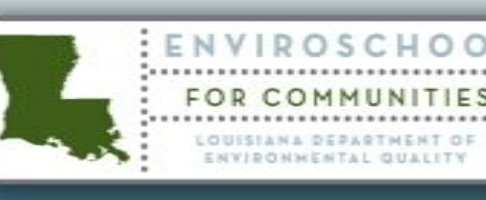

| EDMS @ LOUISIANA                 | A DEQ - N    | licrosoft  | Internet Explorer                                                |                                                  | _                                                | PX   |
|----------------------------------|--------------|------------|------------------------------------------------------------------|--------------------------------------------------|--------------------------------------------------|------|
| Edit View Favo                   | rites Too    | ols Help   |                                                                  |                                                  |                                                  |      |
| Back 🔹 🌍 🐇                       | × 2          | 6          | 🔎 Search 🤺 Favorites 🛛 🔗 🖓 🐨 🔛 🕇                                 | ۲ <u>ا</u>                                       |                                                  |      |
| ess 🕘 http://edms.d              | leq.louisian | a.gov/app/ | /ai/queryresults.aspx?purl=~/doc/querydef.aspx&pstr=Return%20to% | 20Document%20Search                              | Y                                                | → Go |
| 🙆 DEQ's Intranet                 | 🙆 DEQ 👔      | ど EDMS     | 🙆 LEO 💣 Louisiana.gov 👹 US EPA 👹 Customize Links 🍯               | Free Hotmail 🛛 🔌 🖣 🕶                             |                                                  |      |
|                                  | aencv        | Interes    | st Search Results                                                |                                                  |                                                  | ~    |
|                                  | •            | → ▶        | results <b>1 - 100</b> of <b>356</b> ; 100 💌 results per page    | Return to                                        | p Document Search 🔋 🗐                            |      |
| DEO                              |              | ID         | Name 🔺                                                           | Physical Address                                 | Mailing Address                                  |      |
| LOUISIANA                        | 1 🗖          | 76608      | 17th Street Maintenance                                          | 1385 N 17th St<br>Baton Rouge, LA 70802-3514     | 1385 N 17th St<br>Baton Rouge, LA 70802-3514     |      |
|                                  | 2 🗹          | 122364     | 419 North 19th Street Site                                       | 419 North 19th St<br>Baton Rouge, LA 70802       | LA                                               |      |
| olic Records Req                 | 3 🗌          | 23496      | A&W Auto Body                                                    | 473 Roselawn Ave<br>Baton Rouge, LA 70802        | 473 Roselawn Ave<br>Baton Rouge, LA 70802        |      |
| out EDMS                         | 4 🗆          | 34055      | AEP Elmwood LLC                                                  | 2500 River Rd<br>Baton Rouge, LA 70802           | PO Box 1148<br>Harvey, LA 70059-1148             |      |
| ting Started<br>des & Manuals    | 5 🗌          | 79851      | AT&T - BellSouth Baton Rouge Main                                | 333 N Sixth St<br>Baton Rouge, LA 70802          | 1200 Peachtree St<br>Atlanta, GA 30309           |      |
| ntact Us                         | 6 🗆          | 122197     | Abandoned Building                                               | 200 Government St<br>Baton Rouge, LA 70802       | 200 Government St<br>Baton Rouge, LA 70802       |      |
| ged onto EDMS as<br>alpha\ellenp | 7 🗖          | 113940     | Acacia Foundation - LSU                                          | 3733 West Lakeshore Dr<br>Baton Rouge, LA 70802  | 318 S Charles St<br>Baton Rouge, LA 70802        |      |
| off :: preferences               | 8 🗆          | 7504       | Acadian Ambulance                                                | 3122 Main St<br>Baton Rouge, LA 70802            | PO Box 98000<br>Lafayette, LA 70509              |      |
|                                  | 9 🗖          | 79288      | Acco Transmission & Car Care Center                              | 3575 Florida Blvd<br>Baton Rouge, LA 70802       | 3575 Florida Blvd<br>Baton Rouge, LA 70802       |      |
|                                  | 10 🗆         | 23314      | Ace Armature Wks Inc                                             | 2143 Plank Rd<br>Baton Rouge, LA 70802           | Po Box 926<br>Baton Rouge, LA 70821              |      |
|                                  | 11 🗖         | 80001      | Airtrol                                                          | 3960 North St<br>Baton Rouge, LA 70802           | 3960 North St<br>Baton Rouge, LA 70802           |      |
|                                  | 12 🗆         | 77538      | Alford Alarm                                                     | 1758 Government St<br>Baton Rouge, LA 70802-4098 | 1758 Government St<br>Baton Rouge, LA 70802-4098 |      |
|                                  | 13 🗖         | 1446       | Allements Robertson Machine Works                                | 930 Scenic Hwy<br>Baton Rouge, LA 70802          | 930 Scenic Hwy<br>Baton Rouge, LA 70802          |      |
|                                  | 14 🗌         | 44605      | American Capitol Asphalt                                         | 2116 N Fourth St<br>Baton Rouge, LA 70802        | 2116 N Fourth St<br>Baton Rouge, LA 70802        |      |
|                                  | 15 🔲         | 116196     | Ancona's Stop & Save - Inferno Incinerator Model I-7.5           | 2705 North St<br>Baton Rouge, LA 70802           | LA                                               |      |
|                                  |              | 111000     | Anortmont Duildings                                              | 3255-3257-3259 Highland Rd                       | 3255-3257-3259 Highland Rd                       | ~    |
|                                  |              |            |                                                                  |                                                  | A Takawash                                       |      |

#### Date

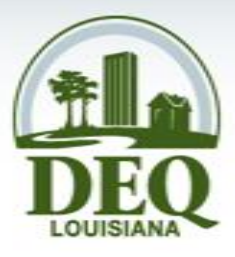

- Choose a date format from the drop down box.
  - Between: Enter start and end dates
  - Before
  - After
  - Equals: For exact date only

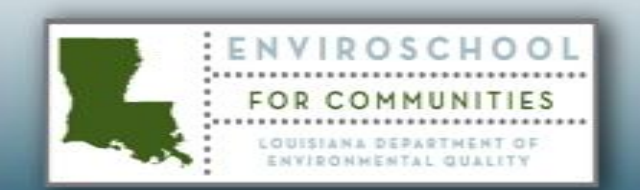

| 🖹 EDMS @ LOUISIA     | NA DEQ - Microsoft Internet                                                                                                    | Explorer                                                                                                    |                                                                                                    |                                                                                                    | _ 7 } |  |  |  |
|----------------------|----------------------------------------------------------------------------------------------------|----------------------------------------------------------------------------------------------------|----------------------------------------------------------------------------------------------------|----------------------------------------------------------------------------------------------------|-------|--|--|--|
| File Edit View Fa    | avorites Tools Help                                                                                                    |                                                                                                    |                                                                                                    |                                                                                                    |       |  |  |  |
| G Back 👻 🕥           | 💌 😰 🏠 🔎 Search                                                                                                    | Favorites 🚱 🔗 🎍 👿 🔹                                                                                                    |                                                                                                    |                                                                                                    |       |  |  |  |
| Address 🕘 http://edm | uuress 🧃 nctp://eams.aeq.iouisiana.gov/app/goc/queryger.aspx<br>nks 👸 DEQ's Intranet 🍯 DEQ 👸 EDMS 👸 LEO 👸 Louisiana.gov 👸 US EPA 👸 Customize Links 👸 Free Hotmail 🛛 » 👘 🗸 |                                                                                                    |                                                                                                    |                                                                                                    |       |  |  |  |
| Links DEQ's Intranel | AI<br>Document Search<br>AI<br>Document ID<br>Media<br>Division                                                                                                    | Lookup AI<br>Between  Customize Lin<br>Between  Customize Lin<br>After Before Between Customize Lin<br>After Between Customize Lin<br>After Between Customize Lin<br>Advantage Customize Lin<br>Customize Lin<br>Custom | ks 🍯 Free Hotmail 🏾 * 🟚<br>TEMPO Activity Number<br>Description<br>Document Type<br>Document Subtype | Analytical Data Compliance Correspondence-Internal Correspondence-Received Correspondence-Sent Financial Forms ADVF Agreement/Contract Air Annual Application Assessment/Investigation Bankruptcy Run Count Reset |       |  |  |  |
| a)                   |                                                                                                    |                                                                                                    |                                                                                                    |                                                                                                    |       |  |  |  |
| 5                    |                                                                                                    |                                                                                                    |                                                                                                    | Internet                                                                                                    |       |  |  |  |
|                      |                                                                                                    |                                                                                                    |                                                                                                    |                                                                                                    |       |  |  |  |

#### Document ID

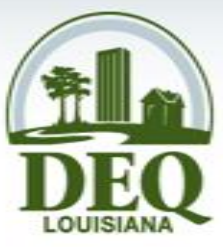

- Identification number assigned to each document
- Use this field only when the exact document number is known.

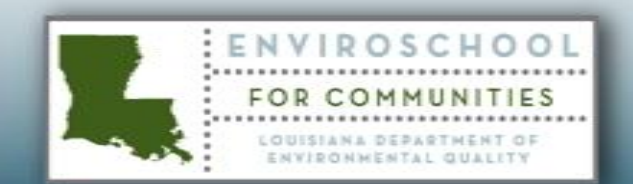

| EDMS @ LOUISIANA DEQ - Microsoft Internet                                                                                                    | Explorer                                                                                                    |                         |                                                                                                    |        |
|----------------------------------------------------------------------------------------------------|----------------------------------------------------------------------------------------------------|-------------------------|----------------------------------------------------------------------------------------------------|--------|
| File Edit View Favorites Tools Help                                                                                                    |                                                                                                    | - 444                   |                                                                                                    |        |
| Back     •     • <b>X Q Q</b> Search       Address <b>(a)</b> http://edms.deq.louisiana.gov/app/doc/queryd       Links <b>(a)</b> DEQ's Intranet <b>(a)</b> DEQ <b>(a)</b> EDMS <b>(a)</b> LEO       Document Search | 🍸 Favorites 🔣 🔯 🥥 💌 🔹<br>ef.asp:x<br>🗃 Louisiana.gov 🗃 US EPA 👼 Customize Lin                                                                                                    | ks 💩 Free Hotmail 🛛 🔌 📆 | •                                                                                                    | ✓ → Go |
| Find Documents Document Search AI                                                                                                    | Lookup AI                                                                                                    | TEMPO Activity Number   |                                                                                                    |        |
| Help Date                                                                                                    | After 💌                                                                                                    | Description             |                                                                                                    |        |
| About EDMS<br>FAQ<br>Getting Started<br>Guides & Manuals<br>Contact Us<br>Logged onto EDMS as<br>alpha/ellenp<br>logoff :: preferences<br>Division                                                                   | ocument ID: A unique ID number assigned to         dividual document in the LDEQ document repository         Asbestos         Biosolids         Ground Water         Hazardous Waste         Inactive & Abandoned Sites         Administrative Services         Air Quality Assessment         Contracts & Grants         Enforcement         Environmental Assistance         Environmental Technology | Document Type           | Analytical Data<br>Compliance<br>Correspondence-Received<br>Correspondence-Received<br>Correspondence-Sent<br>Financial<br>Forms<br>ADVF<br>Agreement/Contract<br>Air<br>Annual<br>Application<br>Assessment/Investigation<br>Bankruptcy<br>Run Count Reset |        |
| e Done                                                                                                    |                                                                                                    |                         | 🥑 Internet                                                                                                    |        |
|                                                                                                    |                                                                                                    |                         |                                                                                                    |        |

# Media

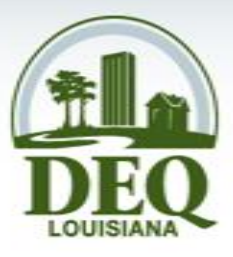

- Media are specific environments which are the concern of regulatory activities (i.e. air).
- Click on desired media to select it.
- Select multiple media by holding the Ctrl key while clicking (works for all drop down boxes).

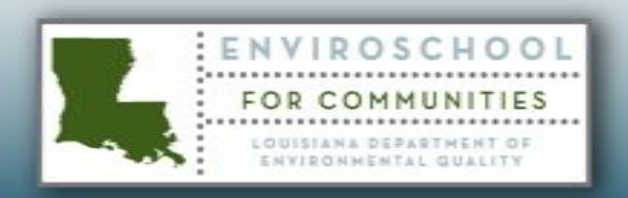

| EDMS @ LOUISIA                                                                                                    | EDMS © LOUISIANA DEQ - Microsoft Internet Explorer                                                                                                    |                                               |                                                                                                    |                   |                                                                           |                                                                                                    |         |
|----------------------------------------------------------------------------------------------------|----------------------------------------------------------------------------------------------------|-----------------------------------------------|----------------------------------------------------------------------------------------------------|-------------------|---------------------------------------------------------------------------|----------------------------------------------------------------------------------------------------|---------|
|                                                                                                    | $\bigcirc \text{Back} \bullet \bigotimes \bullet \boxed{\texttt{R}} \bigcirc \texttt{Search} \bigcirc \texttt{Favorites} \oslash \bigotimes \bigotimes \bigotimes \bullet \boxed{\texttt{R}} \bigcirc \texttt{Rack} \bullet \textcircled{\texttt{Rack}} \bullet \textcircled{\texttt{Rack}} \bullet \texttt{Rack}} \bullet \texttt{Rack} \bullet \texttt{Rack}} \bullet \texttt{Rack} \bullet \texttt{Rack} \bullet \texttt$ |                                               |                                                                                                    |                   |                                                                           |                                                                                                    |         |
| Address 🙆 http://edms                                                                                                    | s.deq.louisiana                                                                                                    | .gov/app/doc/query                            | def.aspx                                                                                                    |                   |                                                                           |                                                                                                    | ✓ → Go  |
| Links 🍯 DEQ's Intranet                                                                                                    | 🕘 DEQ 🧯                                                                                                    | 🛐 EDMS  🙆 LEO                                 | 🙆 Louisiana.gov  🙆 US EPA 🧃                                                                                                    | 👸 Customize Links | 🕘 Free Hotmail 🛛 👋 📆                                                      | •                                                                                                    |         |
| Find Documents<br>Document Search<br>Public Records Req<br>Help<br>About EDMS<br>FAQ<br>Getting Started<br>Guides & Manuals<br>Contact Us<br>Logged onto EDMS as<br>alpha\ellenp<br>logoff :: preferences | Documer                                                                                                    | A<br>Date<br>Document II<br>Media<br>Division | After  After  Accident Prevention Air Quality Asbestos Biosolids Ground Water Hazardous Waste Inactive & Abandoned Sites Administrative Services Air Quality Assessment Contracts & Grants Emorgency & Radiological S Enforcement Environmental Assistance Environmental Technology | Lookup AI         | TEMPO Activity Number<br>Description<br>Document Type<br>Document Subtype | Analytical Data<br>Compliance<br>Correspondence-Internal<br>Correspondence-Received<br>Correspondence-Sent<br>Financial<br>Forms<br>ADVF<br>Agreement/Contract<br>Air<br>Annual<br>Application<br>Assessment/Investigation<br>Bankruptcy<br>Run Count ( | Reset   |
| ê                                                                                                    |                                                                                                    |                                               |                                                                                                    |                   |                                                                           |                                                                                                    | nternet |

# Division

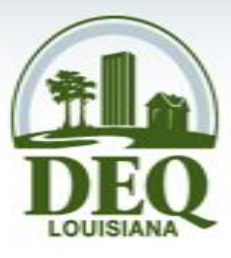

- Division lists the different sections of DEQ's organizational structure.
- Searches based on division will not return documents prior to the year 2000.

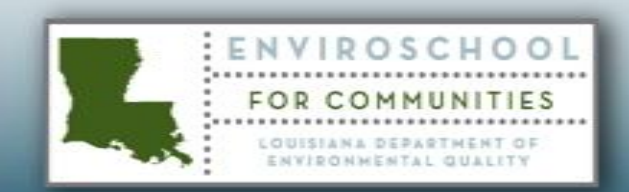

| 🕘 EDMS @ LOUISIANA DEQ - Microsof                                                                                                    | Internet Explorer                |                       |                                                                          |                                                                                                    | _ = >  |
|----------------------------------------------------------------------------------------------------|----------------------------------|-----------------------|--------------------------------------------------------------------------|----------------------------------------------------------------------------------------------------|--------|
| File Edit View Favorites Tools Help                                                                                                    |                                  |                       |                                                                          |                                                                                                    |        |
| 🕒 Back 🝷 🐑 🔺 📓 🏠                                                                                                    | 🔎 Search 🤺 Favorites 🚱 🔗 -       | 🎍 🗷 • 🗾 (             | ۲ <u>ا</u>                                                               |                                                                                                    |        |
| Address 🕘 http://edms.deq.louisiana.gov/app                                                                                                    | /doc/querydef.aspx               |                       |                                                                          |                                                                                                    | 🕶 ラ Go |
| Links 💩 DEQ's Intranet 💰 DEQ 💰 EDMS                                                                                                    | 💰 LEO 💰 Louisiana.gov 💰 US EPA 🤞 | 🛐 Customize Links 🛛 👸 | Free Hotmail 🛛 🔌 📆                                                       | •                                                                                                    |        |
| Find Documents         Document Search         Public Records Req         About EDMS         FAQ         Getting Started         Cuides & Manuals         Contact Us | AI<br>Date Between               | Lookup AI TE          | EMPO Activity Number<br>Description<br>Document Type<br>Document Subtype | Analytical Data<br>Compliance<br>Correspondence-Internal<br>Correspondence-Received<br>Correspondence-Sent<br>Financial<br>Forms<br>ADVF<br>Agreement/Contract<br>Air<br>Annual<br>Application<br>Assessment/Investigation<br>Bankruptcy<br>Run Count F | ernet  |
| C Done                                                                                                    |                                  |                       |                                                                          | Tuc                                                                                                    | ernet  |

#### Description

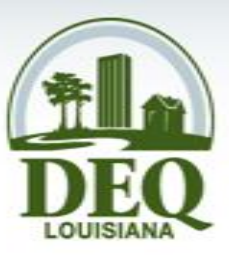

- Enter complete or partial description.
- Not case sensitive
- Use wildcards (\*) to expand search
  - Don't need \* at beginning or end of words
  - Use for intervening words or truncation

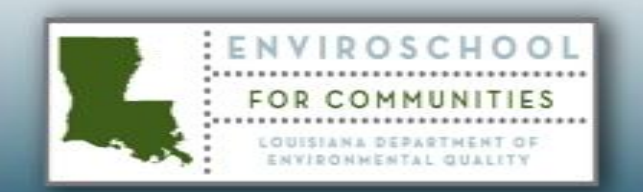

| EDMS @ LOUISIA                                                                                                    | NA DEQ - Microsoft Internet<br>avorites Tools Help | Explorer                                                                                                    |                             |                                                                     |                                                                                                    | _ = ×      |
|----------------------------------------------------------------------------------------------------|----------------------------------------------------|----------------------------------------------------------------------------------------------------|-----------------------------|---------------------------------------------------------------------|----------------------------------------------------------------------------------------------------|------------|
| G Back 🝷 💮 -<br>ddress 🗃 http://edm:<br>inks 🗃 DEO's Intranet                                                                                                    | s.deq.louisiana.gov/app/doc/queryd                 | Favorites 🚱 🔗 - 🌺<br>ef.aspx                                                                                                    | tomize Links 🗿 Free Hotmail | » 🕋 -                                                               |                                                                                                    | 💌 🄁 Go     |
| ind Documents<br>Document Search<br>Public Records Req<br>Help<br>About EDMS<br>FAQ<br>Getting Started<br>Guides & Manuals<br>Contact Us<br>Logged onto EDMS as<br>alpha\ellenp<br>logoff :: preferences | AI<br>Date<br>Document ID<br>Media<br>Division     | Loc         Between ▼       -         Accident Prevention         Air Quality         Asbestos         Biosolids         Ground Water         Hazardous Waste         Inactive & Abandoned Sites         Administrative Services         Air Quality Assessment         Contracts & Grants         Emergency & Radiological Service         Enforcement         Environmental Assistance         Environmental Technology |                             | ty Number<br>Description<br>ment Type<br>A<br>A<br>A<br>A<br>A<br>B | Analytical Data<br>Compliance<br>Correspondence-Internal<br>Correspondence-Received<br>Correspondence-Sent<br>inancial<br>COVF<br>greement/Contract<br>vir<br>Annual<br>Application<br>Assessment/Investigation<br>Bankruptcy<br>Run Count F | N<br>Reset |
| Done                                                                                                    |                                                    |                                                                                                    |                             |                                                                     | 🥥 Int                                                                                                    | ernet      |

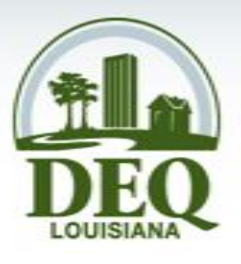

# Document Type/Subtype

- Types are categories of documents.
- Subtypes are more specific than types.
- Only the subtypes applicable to selected types will appear in the drop down box.

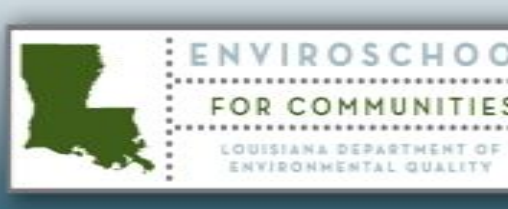

|                                                                                                | A DEQ - Microsoft Internet                                  | Explorer                                                                                                    |                                                     |                                                                                                    | _ 7 ×  |
|------------------------------------------------------------------------------------------------|-------------------------------------------------------------|----------------------------------------------------------------------------------------------------|-----------------------------------------------------|----------------------------------------------------------------------------------------------------|--------|
| G Back • S •                                                                                   | 🖹 👔 🏠 🔎 Search                                              | 📌 Favorites 🚱 🔗 - 🌺 📝                                                                                                    | • 📴 🎇                                               |                                                                                                    |        |
| Address 🙆 http://edms.de                                                                       | eq.louisiana.gov/app/doc/queryd                             | ef.aspx                                                                                                    |                                                     |                                                                                                    | 🕶 🔁 Go |
| Links 🕘 DEQ's Intranet 👔                                                                       | 🙆 deq 🛛 👸 edms 🖉 leo 🧯                                      | 🞒 Louisiana.gov 🛛 👸 US EPA 🏾 🍓 Customize                                                                                                    | Links 🍓 Free Hotmail 🛛 🔌 📆                          | •                                                                                                    |        |
| Find Documents Document Search Public Records Req Help About EDMS FAQ Cottinn Startad          | AI<br>Document Search<br>AI<br>Date<br>Document ID<br>Media | Lookup<br>Between M -                                                                                                    | AI TEMPO Activity Number Description Document Evone | Analytical Data                                                                                                    |        |
| Guides & Manuals<br>Contact Us<br>Logged onto EDMS as<br>alpha\ellenp<br>logoff :: preferences | Division                                                    | Accident Prevention<br>Air Quality<br>Asbestos<br>Biosolids<br>Ground Water<br>Hazardous Waste<br>Inactive & Abandoned Sites<br>Administrative Services<br>Air Quality Assessment<br>Contracts & Grants<br>Emergency & Radiological Services<br>Enforcement<br>Environmental Assistance<br>Environmental Technology | Document Subtype                                    | Anarytical Data<br>Compliance<br>Correspondence-Internal<br>Correspondence-Received<br>Correspondence-Sent<br>Financial<br>Forms<br>Noncompliance<br>Notice<br>Order<br>Penalty<br>Warning Letters<br>Run Count Reset |        |
| ど Done                                                                                         |                                                             |                                                                                                    |                                                     | 🥸 Internet                                                                                                    |        |
|                                                                                                |                                                             |                                                                                                    |                                                     |                                                                                                    |        |

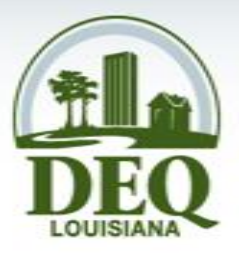

#### **Document Search Results**

- Click the Document ID (in green) to open a document
- To scroll through the results
  - Green arrow
     buttons at the
     top of the screen
  - Page numbers at the bottom of the screen

NVIROSCHO

**@** 

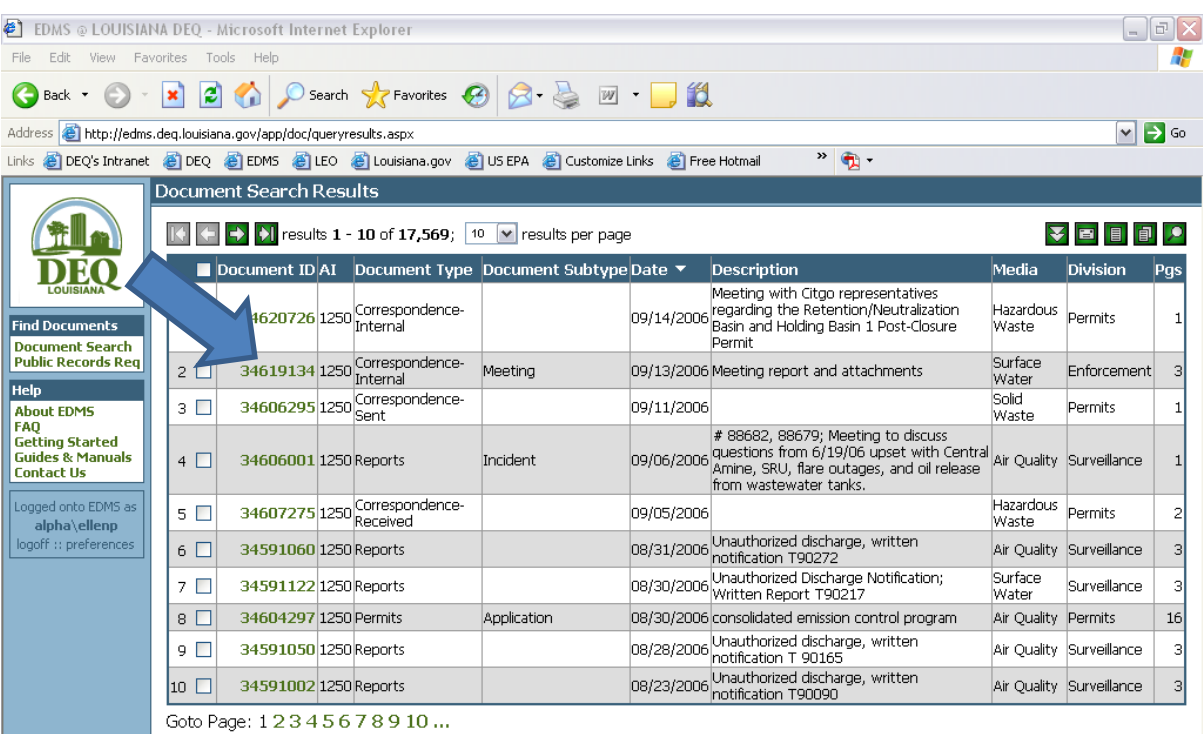

🥝 Internet

## Sorting Results

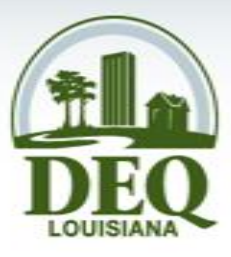

- For 50,000 documents or less, sort results by any field by clicking on the column header.
- Click again to reverse the order of the sort.

| 🞒 EDMS @ LOUISIANA                                          | DEQ - Microsof                                          | t Internet Explorer    |                             |                  |            |                                                  |                              |                       | _ 8 | × |
|-------------------------------------------------------------|---------------------------------------------------------|------------------------|-----------------------------|------------------|------------|--------------------------------------------------|------------------------------|-----------------------|-----|---|
| File Edit View Favorites Tools Help                         |                                                         |                        |                             |                  |            |                                                  |                              |                       |     |   |
| ↔ Back • → - 🙆 🖄 🖓 Search 🚡 Favorites 🖗 Media 🎲 🖏 - 🎒 🗹 👯 🤤 |                                                         |                        |                             |                  |            |                                                  |                              |                       |     |   |
| Address 🙆 http://edms                                       | .deq.louisiana.go                                       | v/app/Doc/QueryResult  | s.aspx                      |                  |            |                                                  | •                            | ∂Go Links '           | ° 🔁 | • |
|                                                             | Document Search Results                                 |                        |                             |                  |            |                                                  |                              |                       |     |   |
|                                                             | 🔣 💽 🛃 1 - 36 of 36 (0.03 seconds), 💿 🔹 results per page |                        |                             |                  | ▼ ■ 目 ₽ .  |                                                  |                              |                       |     |   |
| DEQ                                                         |                                                         | ocument ID AI I        | Document Type [+]           | Document Subtype | Date       | Description                                      | Media                        | Division              | Pgs |   |
| LOUISIANA                                                   | 1 🗆                                                     | 7720646 1234           | Compliance                  | Notice           | 07/23/1991 |                                                  | Hazardous<br>Waste           |                       | з   |   |
| Find Documents Document Search                              | 2 🗖                                                     | 7720656 1234           | Compliance                  | Notice           | 07/23/1991 |                                                  | Hazardous<br>Waste           |                       | з   |   |
| Formal Request                                              | з 🗆                                                     | 7720736 1234 (         | Compliance                  | Notice           | 01/13/1986 |                                                  | Hazardous<br>Waste           |                       | 2   |   |
| About EDMS                                                  | 4 🗆                                                     | 7720743 1234           | Compliance                  | Order            | 03/24/1989 |                                                  | Hazardous<br>Waste           |                       | 48  |   |
| Guides & Manuals<br>Feedback                                | 5 🗆                                                     | 3513134 1234           | Correspondence-<br>Received |                  | 02/06/1990 |                                                  | Underground<br>Storage Tanks |                       | з   |   |
| Logged onto EDMS as                                         | 6 🗆                                                     | 7720802 1234 F         | Correspondence-<br>Received |                  | 04/12/1989 |                                                  | Hazardous<br>Waste           |                       | 8   |   |
| alpha\ellenp<br>change :: logoff                            | 7 🗆                                                     | 7720649 1234           | Correspondence-<br>Received |                  | 07/31/1991 |                                                  | Hazardous<br>Waste           |                       | 4   |   |
| [user preferences]                                          | 8 🗖                                                     | 7720641 1234 (         | Correspondence-Sent         |                  | 10/02/1984 |                                                  | Hazardous<br>Waste           |                       | 4   |   |
|                                                             | 9 🗖                                                     | 7720653 1234 (         | Correspondence-Sent         |                  | 08/16/1991 |                                                  | Hazardous<br>Waste           |                       | З   |   |
|                                                             | 10 🗖                                                    | 7720717 1234 (         | Correspondence-Sent         |                  | 02/07/1986 |                                                  | Hazardous<br>Waste           |                       | 1   |   |
|                                                             | 11 🗆                                                    | 7720738 1234           | Correspondence-Sent         |                  | 10/02/1984 |                                                  | Hazardous<br>Waste           |                       | 5   |   |
|                                                             | 12 🗖                                                    | 7720801 1234 (         | Correspondence-Sent         |                  | 05/01/1989 |                                                  | Hazardous<br>Waste           |                       | 1   |   |
|                                                             | 13 🗖                                                    | 3513132 1234           | Financial                   | Invoice          | 02/21/1990 |                                                  | Underground<br>Storage Tanks |                       | 2   |   |
|                                                             | 14 🗖                                                    | <b>30027590</b> 1234 F | Financial                   | Invoice          | 09/25/1989 |                                                  | Underground<br>Storage Tanks | Financial<br>Services | 2   |   |
|                                                             | 15 🗆                                                    | <b>29963154</b> 1234 P | Financial                   | Invoice          | 09/25/1989 |                                                  | Underground<br>Storage Tanks | Financial<br>Services | 2   |   |
|                                                             | 16 🗖                                                    | 3513129 1234 6         | Forms                       |                  | 05/09/1986 | Registration for<br>Underground<br>Storage Tanks | Underground<br>Storage Tanks |                       | з   |   |
|                                                             | 17 🗆                                                    | 7720587 1234 F         | Forms                       |                  | 07/12/1984 |                                                  | Hazardous<br>Waste           |                       | 2   |   |
| <b>)</b><br>)                                               |                                                         |                        | -                           |                  |            |                                                  | Hazardous                    | 2 Internet            |     |   |
| 2                                                           |                                                         |                        |                             |                  |            |                                                  |                              | anconiec              |     |   |

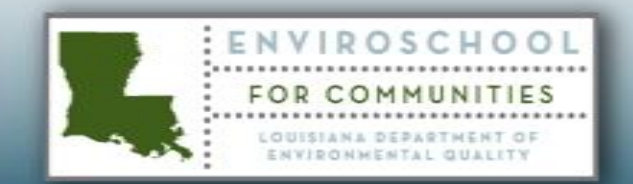

## **Download Documents**

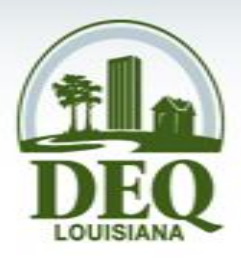

- To download documents, select desired documents.
- Click Download
   Selected
   Documents
   button.
- Download up to 10 documents at once.

NVIROSCHO

O

1

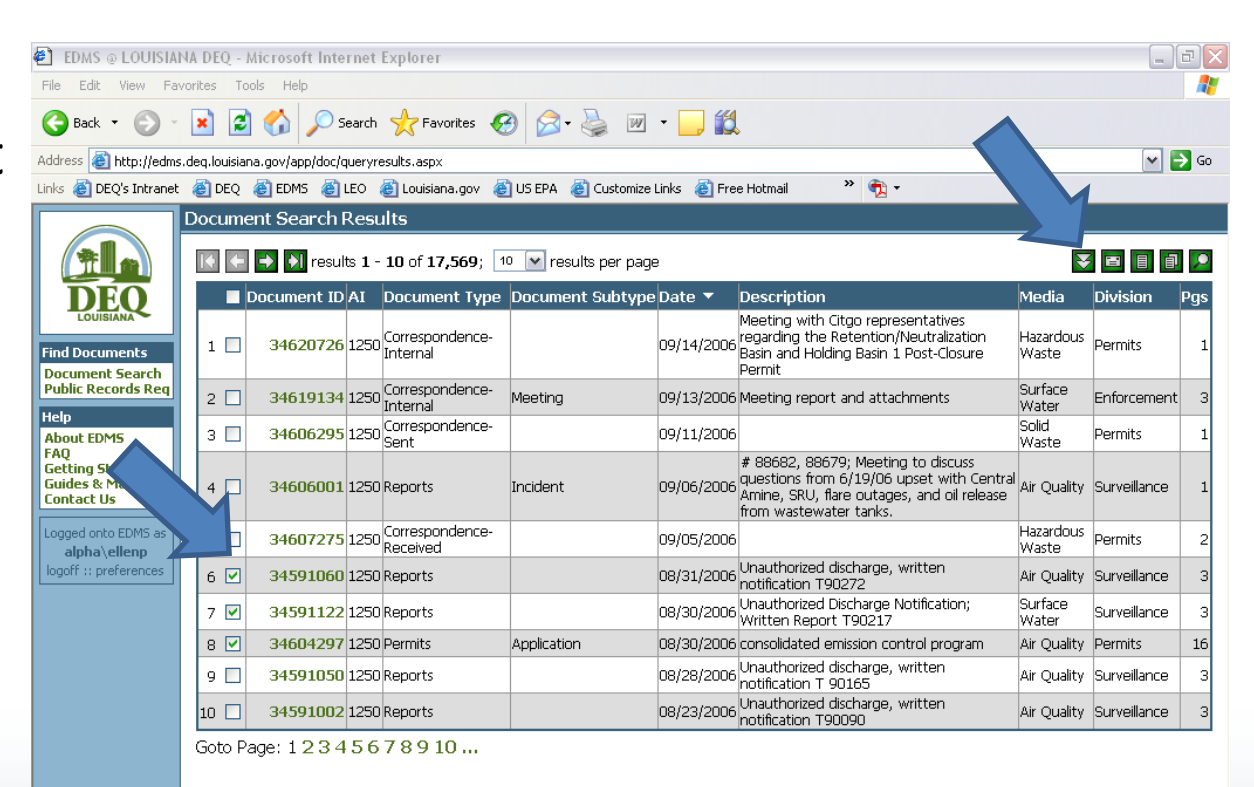

🥶 Internet

## **Download Documents**

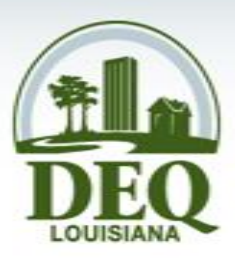

- Documents will download as a zip file.
- Progress bars show downloading process.

| 😰 EDMS @ LOUISIANA DEQ - Microsoft Internet Explorer                                                                                                    |                          |              | ЪX  |  |  |  |  |
|----------------------------------------------------------------------------------------------------|--------------------------|--------------|-----|--|--|--|--|
| File Edit View Favorites Tools Help                                                                                                    |                          |              |     |  |  |  |  |
| 🔇 Back 🔹 🚫 🔸 😰 🏠 🔎 Search 🧙 Favorites 🍘 🔗 - 😓 🔟 🝷 🛄                                                                                                    |                          |              |     |  |  |  |  |
| Address 🕘 http://edms.deq.louisiana.gov/app/doc/queryresults.aspx                                                                                                    |                          |              |     |  |  |  |  |
| Links 🙋 DEQ's Intranet 💩 DEQ 💩 EDMS 💩 LEO 💩 Louisiana.gov 💩 US EPA 💩 Customize Links 💩 Free Hotmail 💦 🔨 🔹                                                                                                    |                          |              |     |  |  |  |  |
| Document Search Results                                                                                                    |                          |              |     |  |  |  |  |
| Tesults 1 - 10 of 17,569; 10 💌 results per page                                                                                                    | *                        |              | P   |  |  |  |  |
| DEO Document ID AI Document Type Document Subtype Date 🔻 Description                                                                                                    | Media                    | Division     | Pgs |  |  |  |  |
| Louisiana         Meeting with Citgo representatives           Find Documents         1         34620726         1250         Correspondence-<br>Internal         09/14/2006         regarding the Retention/Neutralization           Document Search         09/14/2006         Permit         Permit         Permit | Hazardous<br>Waste       | Permits      | 1   |  |  |  |  |
| Public Records Req 2 34619134 1250 Correspondence-<br>Internal Meeting 09/13/2006 Meeting report and attachments                                                                                                    | Surface<br>Water         | Enforcement  | з   |  |  |  |  |
| Help<br>About EDMS 3 34606295 1 thttp://edms.deq.louisiana.gov - EDMS @ LOUISIANA DEQ C                                                                                                    | Solid<br>Waste           | Permits      | 1   |  |  |  |  |
| FAQ<br>Getting Started<br>Guides & Manuals<br>Contact Us<br>4                                                                                                    | <sup>I</sup> Air Quality | Surveillance | 1   |  |  |  |  |
| Logged onto EDMS as 5 34607275 12 hyperlink here when they are ready for pickup. If your request                                                                                                    | Hazardous<br>Waste       | Permits      | 2   |  |  |  |  |
| logoff :: preferences     6 🗹 34591060 12     consists of multiple documents, EDMS will package them in a ZIP     ritten                                                                                                    | Air Quality              | Surveillance | з   |  |  |  |  |
| 7 🗹 34591122 1                                                                                                    | Surface<br>Water         | Surveillance | з   |  |  |  |  |
| 8 🗹 34604297 12 Document 1 of 3 0%                                                                                                    | Air Quality              | Permits      | 16  |  |  |  |  |
| 9 34591050 11 Overall Progress 10%                                                                                                    | Air Quality              | Surveillance | з   |  |  |  |  |
| 10 34591002 11 ritten                                                                                                    | Air Quality              | Surveillance | з   |  |  |  |  |
| Goto Page: 1 2 3 4 5                                                                                                    |                          |              |     |  |  |  |  |
|                                                                                                    |                          |              |     |  |  |  |  |
|                                                                                                    |                          |              |     |  |  |  |  |
|                                                                                                    |                          |              |     |  |  |  |  |

🥝 Internet

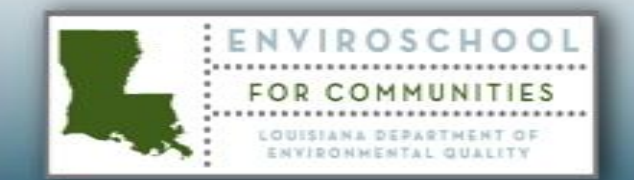

#### **Download Documents**

 Click pickup documents here.

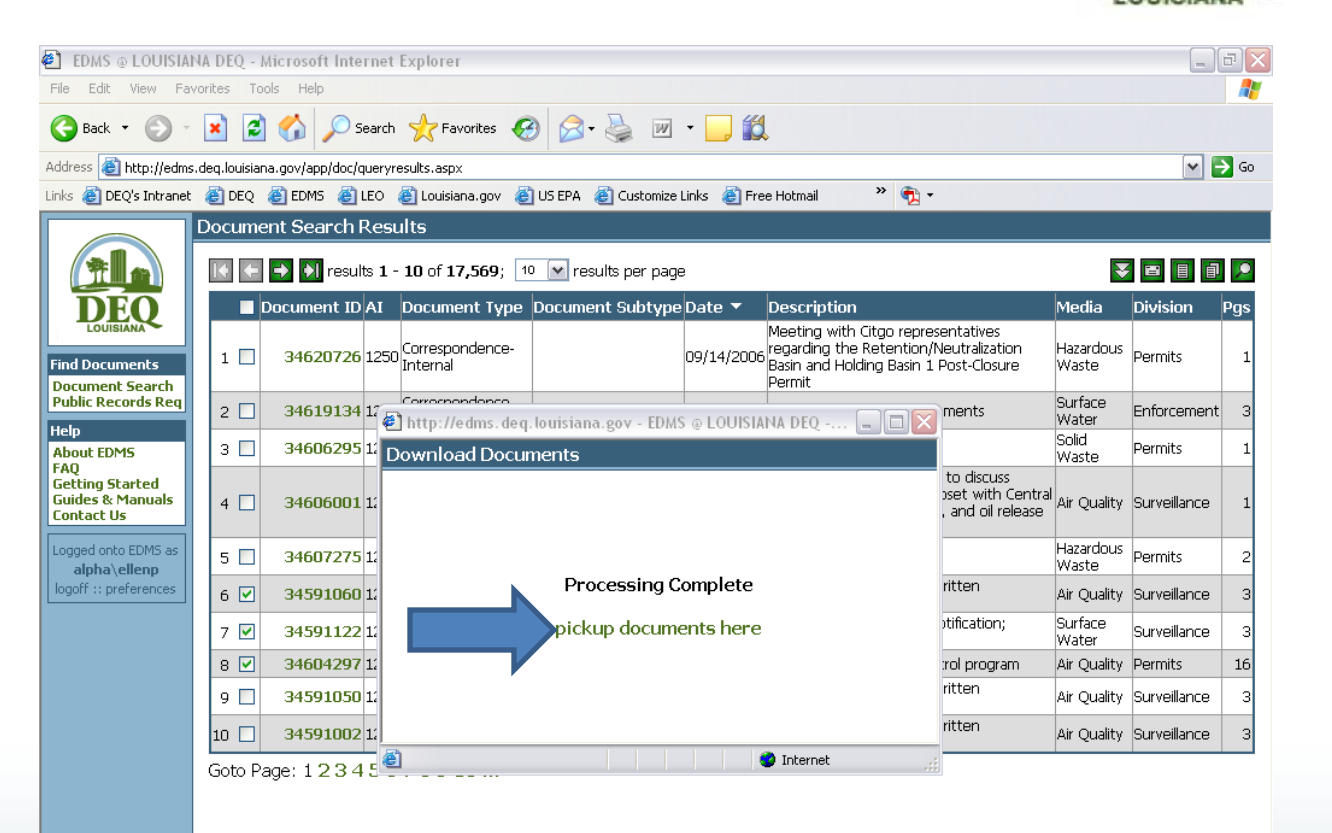

🔮 Internet

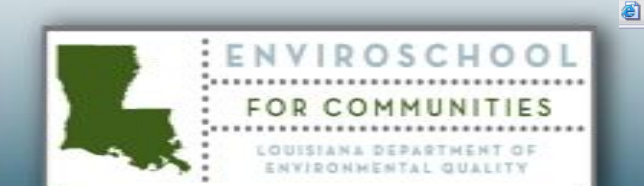

#### Contact Us

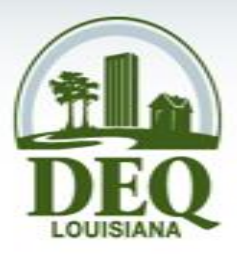

• Click the **Contact Us** link to ask questions or provide suggestions or comments

ENVIROSCHOO

FOR COM

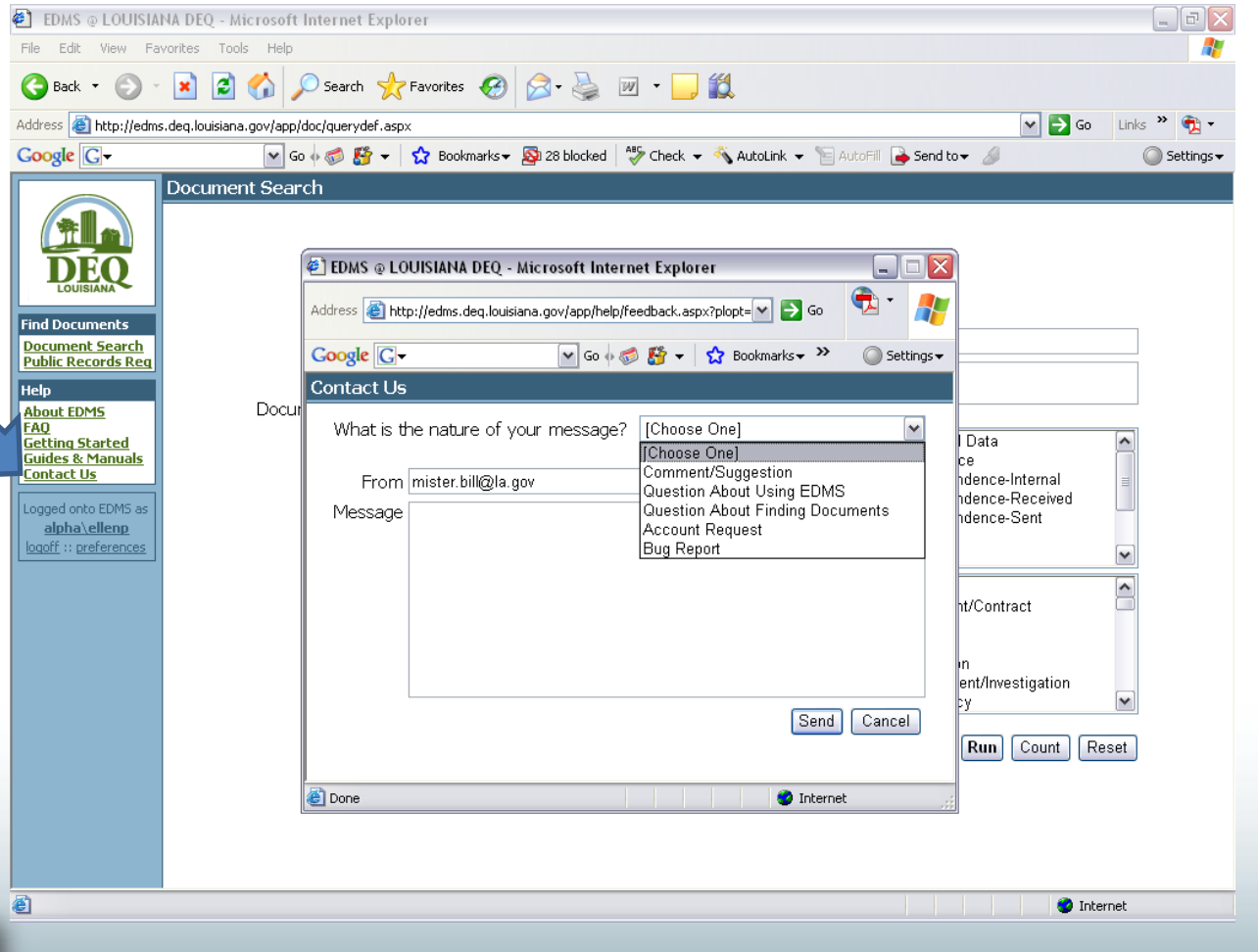

### Troubleshooting

ED File **(**] E

bout

AO

Conta

e

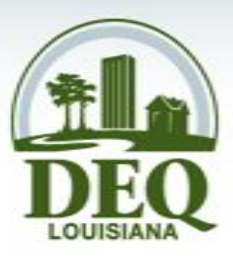

- If documents will • Address Goog not open, download the Java Runtime Docur Publi Environment Guide
- Available by • clicking **Getting** Started, then Sun **Microsystem's JRE**

| AS @ LOUISIAN                                               | A DEQ - Microsoft Int                                       | ernet Explorer                                                                                                    |                            |
|-------------------------------------------------------------|-------------------------------------------------------------|----------------------------------------------------------------------------------------------------|----------------------------|
| dit View Fav                                                | vorites Tools Help                                          |                                                                                                    |                            |
| ack • 🌔 •                                                   | 🖹 🗟 🏠 🔎                                                     | Search 🤺 Favorites 🤣 😥 - 嫨 🔟 - 📙 🎇                                                                                                    |                            |
| 🕘 http://edms                                               | .deq.louisiana.gov/app/help                                 | y/setup.aspx 🔽 🄁 Go Links                                                                                                    | » 🔁 -                      |
| e G-                                                        | 💙 Go 🚸                                                      | 🌍 👪 👻 🔂 Bookmarks 🛛 🔕 28 blocked 🛛 🍄 Check 👻 🔦 AutoLink 👻 🔚 AutoFill 🍙 Send to 🗸 🖉                                                                                                    | )Settings 🗸                |
|                                                             | Getting Started                                             |                                                                                                    |                            |
|                                                             | Welcome to the Lo<br>ensure that your c<br><u>message</u> . | puisiana DEQ's Electronic Document Management System (EDMS)! To fully utilize all features of the EDMs omputer is sufficiently configured per the checklist below. If you have difficulty using the EDMS, please $\underline{ss}$                                                                                                    | 5, please<br>end us a      |
| ocuments                                                    | Item                                                        | cription                                                                                                    | Status                     |
| <u>nent Search</u><br>Records Reg                           | Modern Web<br>Browser                                       | pended, freely available browsers include: <u>Microsoft Internet Explorer</u> , <u>Mozilla Firefox</u> , and <u>Netscape</u><br>While the EDMS may work with other web browsers, they have not been tested and might not support all of<br>the atures.                                                                                                    | IE v6.0<br>WinXP           |
| EDM5                                                        | Java Runtime<br>Environment                                 | A 3 The Environment (RE) is required to use the EDMS document viewer. You may download the most recent<br>version of <u>Sum Microsystem's JRE</u> at no cost. NOTE: Your web browser must also be configured to use the JRE in order<br>to run Java applets.                                                                                                    | Enabled                    |
| <u>g Started</u><br><u>s &amp; Manuals</u><br>c <u>t Us</u> | PDF Viewer                                                  | Many documents in the EDMS are in Adobe's Portable Document Format (PDF) and must be viewed using a PDF reader. The<br>EDMS user guides are also in PDF format. You may download Adobe's <u>Acrobat Reader</u> for free.                                                                                                    | Unknown<br>[ <u>test]</u>  |
| onto EDMS as<br>ha\ellenp                                   | Microsoft Office<br>Document Viewers                        | Some documents in the EDMS are in one of Microsoft's Office formats (Word, Excel, Powerpoint) and must be viewed using<br>the appropriate Microsoft Office reader. If you do not have Microsoft Office installed on your computer, you may download<br>free viewers from Microsoft.                                                                                                    | Unknown<br>[ <u>test</u> ] |
| :: <u>preferences</u>                                       | ZIP Utility                                                 | When downloading documents from the EDMS, you will be given a ZIP archive containing the documents you requested<br>along with an index of all documents in the download packet. You must have a ZIP utility on your computer in order to<br>access the archive. NOTE: Newer versions of Windows such as XP have a built-in ZIP utility. If you need a ZIP utility,<br>ZipGenius is free. | Unknown<br>[ <u>test</u> ] |
|                                                             | PDF Printer                                                 | Printing documents from the EDMS to a PDF printer helps you to easily store and share them with others. You may<br>download <u>CutePDF</u> , a free PDF printer. NOTE: PDF printers are quite useful, and if you download one it can be used for<br>many tasks besides working with the EDMS.                                                                                             | Unknown                    |
|                                                             | JavaScript                                                  | While most modern web browsers have built-in support for JavaScript, it might be turned off. Enabling your browser to<br>execute JavaScript will improve your EDMS experience.                                                                                                    | Enabled                    |
|                                                             | Cookies                                                     | The EDMS uses cookies to help identify you during your visit. A web browser that blocks cookies might limit your EDMS<br>experience. Please refer to the <u>EDMS privacy policy</u> regarding cookies for questions about how they are used.                                                                                                    | Enabled                    |
|                                                             |                                                             |                                                                                                    |                            |

🕝 Internet

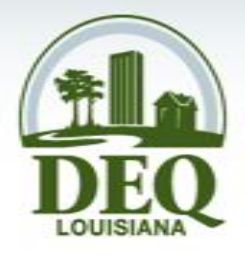

- Rules and Regulations
  - <u>http://www.deq.louisiana.gov/portal/tabid/96/De</u>
     <u>fault.aspx</u>
- Air Quality Data
  - <u>http://www.deq.louisiana.gov</u>
  - <u>http://www.deq.louisiana.gov/portal/tabid/2831/</u>
     <u>Default.aspx</u>

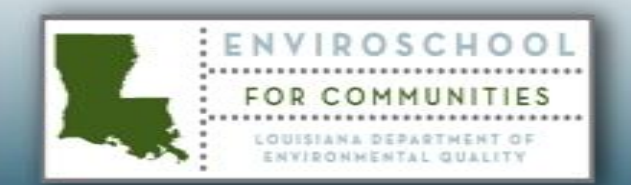

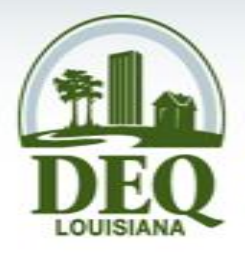

- Permit Applications
  - <u>http://www.deq.louisiana.gov/portal/tabid/2194/</u>
     <u>Default.aspx</u>
- Enforcement Actions
  - <u>http://www.deq.louisiana.gov/portal/tabid/225/D</u>
     <u>efault.aspx</u>

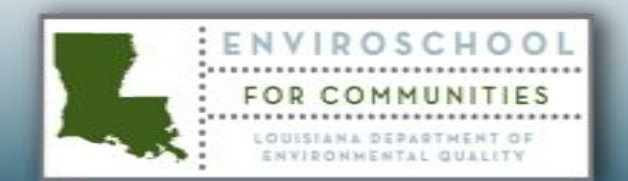

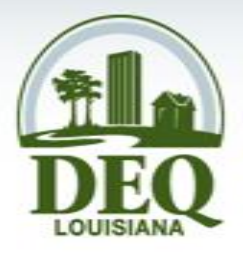

- Settlement agreements
  - <u>http://www.deq.louisiana.gov/portal/tabid/2838/</u>
     <u>Default.aspx</u>
- Emission Inventory Program
  - <u>http://www.deq.louisiana.gov/portal/tabid/1758/</u>
     <u>Default.aspx</u>

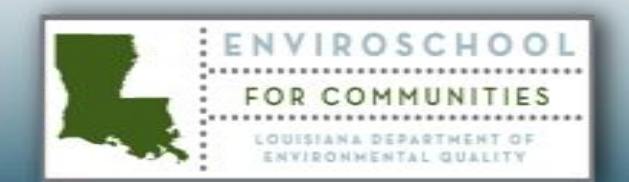

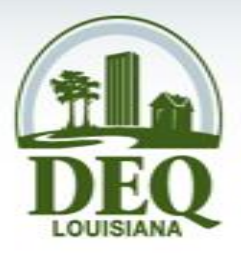

- Toxic air pollutant emission reports
  - <u>http://www.deq.louisiana.gov/portal/tabid/1758/</u>
     <u>Default.aspx</u>
- Toxics Release Inventory
  - <u>http://www.deq.louisiana.gov/portal/tabid/105/D</u>
     <u>efault.aspx</u>

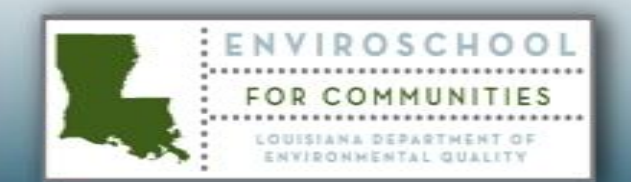

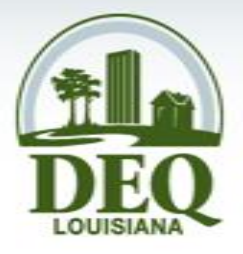

- Abandoned hazardous waste sites
  - <u>http://www.deq.louisiana.gov/portal/tabid/2447/</u>
     <u>Default.aspx</u>
  - <u>http://www.epa.gov/superfund</u>
- Criminal Investigations
  - <u>http://www.deq.louisiana.gov/portal/Default.aspx</u> <u>?tabid=2581</u>

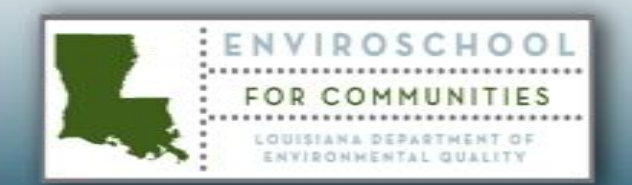

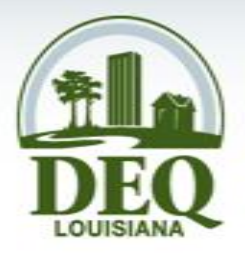

- Emergency Response
  - <u>http://www.deq.louisiana.gov/portal/tabid/1617/Default.as</u>
     <u>px</u>
- Public Notice Information
  - Proposed permitting information: <u>http://www.deq.louisiana.gov/apps/pubNotice/default.asp</u>
  - Upcoming public hearings:
     <u>www.deq.louisiana.gov/portal/Default.aspx?tabid=2605</u>
  - Notification subscription: <u>http://doa.louisiana.gov/oes/listservpage/ldeq\_pn\_listserv.</u> <u>asp</u>

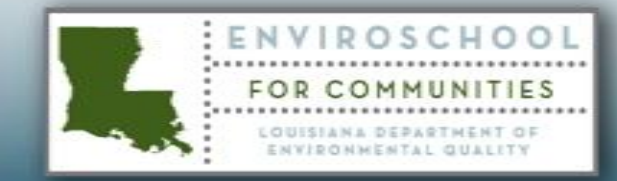

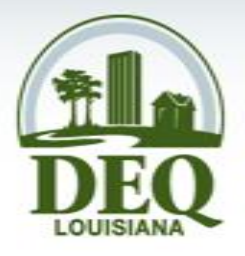

- Recycling/Household disposal
  - <u>http://www.deq.louisiana.gov/portal/tabid/87/De</u>
     <u>fault.aspx</u>
- Fish consumption/swimming advisories
  - <u>http://www.deq.louisiana.gov/portal/default.aspx</u> <u>?tabid=1631</u>
- Drinking water protection program
  - <u>http://www.deq.louisiana.gov/portal/tabid/1724/</u>
     <u>Default.aspx</u>

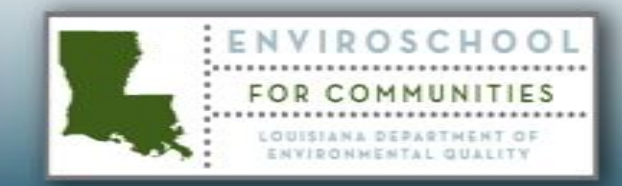

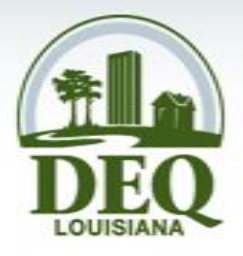

- Impaired water bodies
  - <u>http://www.deq.louisiana.gov/portal/tabid/130/Defa</u> <u>ult.aspx</u>
- Customer Service Center and Public Records Requests
  - <u>http://www.deq.louisiana.gov/portal/tabid/2231/Def</u> <u>ault.aspx</u>
- Hurricane Information
  - <u>http://www.deq.louisiana.gov/portal/tabid/2231/Def</u> <u>ault.aspx</u>

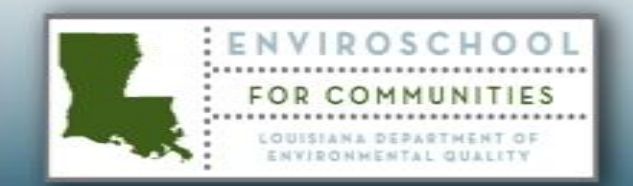

## **DEQ in 2008**

**Contact Information** 

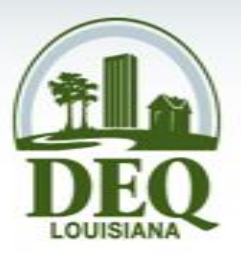

Laurie Blandino (225) 219-3171 <u>laurie.blandino@la.gov</u>

Ellen Peneguy (225) 219-3166 <u>ellen.peneguy@la.gov</u>

Customer Service Center 1 (866) 896-LDEQ

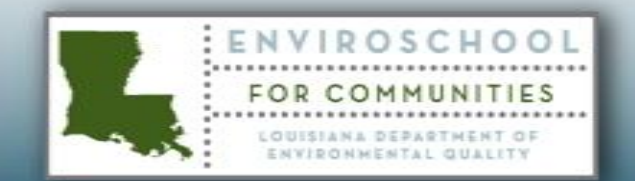

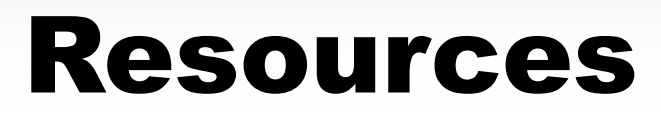

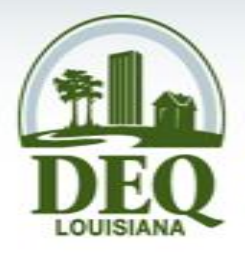

- EDMS: <u>http://edms.deq.louisiana.gov</u>
- Public Records Request: <u>http://www.deq.louisiana.gov/prr</u>
- Public Records e-mail: <u>publicrecords@la.gov</u>

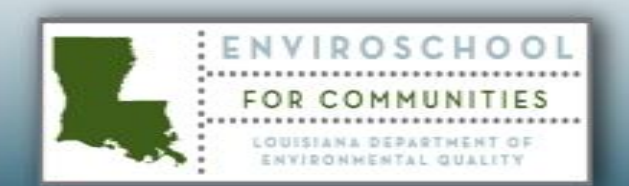